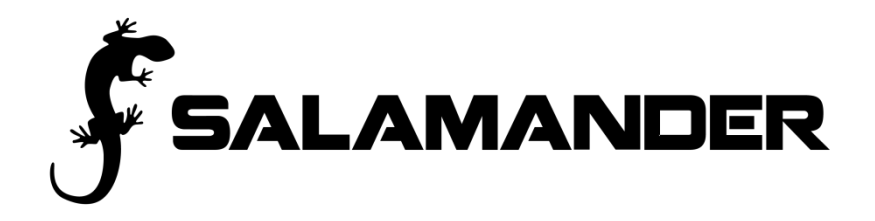

### **Resource Manager Web User Guide 2013**

Copyright © 2003 - 2013 by Salamander Technologies, Inc. Protected by US Patents 5,573,278; 5,596,652; 5,793,882; 6,761,312; 7,191,934

## Contents

| Disclaimer                                  | 4  |
|---------------------------------------------|----|
| Introduction                                | 5  |
| Overview                                    | 5  |
| Resource Manager Web                        | 6  |
| Salamander Barcode & Smart Card Information | 6  |
| Personnel Container                         | 7  |
| Personnel Medical Container                 | 7  |
| Equipment Container                         | 8  |
| Assignment Container                        | 8  |
| Company Container                           | 8  |
| Printing                                    | 9  |
| Using Resource Manager Web                  | 10 |
| Login                                       | 10 |
| Change Password                             | 10 |
| Reset Password                              | 10 |
| List Sections                               | 11 |
| List Column Headings                        | 11 |
| Advanced Sorting                            | 12 |
| Advanced Filtering                          | 13 |
| Hide / Show Columns                         | 14 |
| Search                                      | 15 |
| Run Report                                  | 15 |
| Add, Edit or Delete a Record                | 15 |
| Personnel Record                            | 15 |
| Equipment Record                            | 21 |
| Assignment Record                           | 22 |
| Organization Record                         | 22 |
| Print                                       | 24 |
| Security                                    | 25 |
| Qualifications                              | 29 |
| Discipline tab                              | 31 |
|                                             |    |

| Issuer                                             | 35 |
|----------------------------------------------------|----|
| Connect to Personnel Record via Smart Phone        | 35 |
| Send Invitation                                    | 36 |
| Connect on the Phone                               | 36 |
| Self-Hosted Installation – Quick Start Guide       | 37 |
| Resource Manager™ / Host Qualifications Comparison |    |
| InterTrax™ Resource Manager                        |    |
| Organization Structure                             |    |
| Disciplines                                        |    |
| Groups                                             |    |
| Qualifications                                     |    |
| InterTrax™ Resource Manager and fireTRAX® Host 1.8 |    |
| Host 1.8 (legacy qualifications)                   |    |

### Disclaimer

Salamander Technologies, Inc. has made its best efforts to make the *Salamander* system reliable and defect-free; however, any computerized system is subject to malfunction including operator error, undetected system "bugs", and power or communication outages. Salamander cannot and does not warrant that the system will perform flawlessly at all times and under all conditions.

### Introduction

### Overview

The *Resource Manager* software is an important part of the *Salamander* Suite of software which is setting the standard for resource accountability throughout the United States. The Salamander Suite was designed with three objectives in mind.

- Simplicity The Salamander Suite uses nationally recognized incident management procedures. The Salamander barcode is a two dimensional, high capacity barcode and the Salamander smart card is a contactless RFID card. Both are used to carry a person's database and they allow users to capture and display the data. The barcode contains personal information as well as qualifications. Operators may be trained to use the system in a matter of minutes.
- Survivability There are three tiers of survivability in the Salamander System assuring that even a complete breakdown in electronic equipment does not inhibit accountability.

If external communications are lost, incidents may be run from the COMMAND<sup>™</sup> Module.

If the COMMAND<sup>™</sup> Module is inoperable, basic accountability may be maintained via the MOBIILE software.

If electronic devices are not available or inoperable, ID cards can be used for manual accountability.

The *Salamander* two dimensional, high capacity barcode and the *Salamander* smart card represent the ultimate in a distributed database – they survive even if the host system is destroyed or inoperable.

— Scalability - The Salamander Suite was designed to scale so that it is the right size for the needs and budgets of any organization. Small organizations can start with an Salamander Suite compatible manual accountability system. Medium organizations can purchase a basic Salamander Suite electronic system for only a few thousand dollars. Large departments can deploy multiple handheld systems as part of a Wireless LAN controlled by a COMMAND<sup>™</sup> Module. Organization members as well as all mutual aid organization members and other support organization members may be provided with a barcode or a smart code to assure inoperability when you need it most.

All Salamander applications have the option of synchronizing data over a local area network or directly to the web. 2-way synchronization allows all resource data to be shared between applications. Salamander offers the ability to join applications together at the web level creating a master incident. Incidents joined at the web level 2-way synchronize over a cellular or other web connection.

The *Salamander* Suite unites response organizations, mutual aid, and state & national responders with a common machine-readable format and resource data sharing.

### **Resource Manager Web**

The Resource Manager software is used to:

- Manage personnel, equipment, assignment and organization records
- Manage security settings
- Print ID tags, labels and hard cards
- Encode Smart Cards

Resource Manager Web allows you to keep detailed records of Organizations, People and Equipment and design and print ID tags, labels, hard cards and to encode smart cards. The printed/encoded media contains personal or equipment information, organization information and qualifications. Resource Manager Web allows for batch security management and provides for Organization parentchild relationships.

Qualifications are a vital part of the recordkeeping for both people and equipment. Resource Manager Web provide qualifications which include National Emergency Responder Credentialing System Job Titles, NIMS Typed Resources, ICS Core Competencies and the qualifications that existed in *fireTRAX*<sup>™</sup> Host. Resource Manager Web provides a simple tree format which allows you to add and manage your own qualifications. You may organize qualifications using the Emergency Services Functions or by location – Local, State, Regional or Other.

Another important function provided by Resource Manager Web is the ability to store and print Assignments that are used at events of all types. Assignments are locations or functions that resources are associated with during the course of an incident. Resource Manager Web provides the Incident Command System assignments and allows you to add additional assignments according to your specific needs.

In order to have accurate and reliable information in the field and on post-incident reports it is critical that the initial information that you enter and the information containers that you use are accurate and complete. The Identification Numbers that you use for Organizations (OID), Equipment (EID) and Personnel (PID) must be unique numbers. Within a State two organizations may not have the same Organization ID and Type. All equipment in an organization must have a unique EID. All people within an organization must have a unique PID.

### Salamander Barcode & Smart Card Information

The *Salamander* barcode is a two dimensional, high capacity barcode. The *Salamander* smart card is an ISO standard 14443 or ISO standard 15693 contactless RFID card. The use of the information contained within either medium is protected by United States of America and International patents.

Within the Salamander suite the contents of the Smart Card and the barcode are identical.

The first time a Smart Card is encoded it is setup to hold either company or non-company information. After the initial setup of a company Smart Card it may be encoded with company information and a non-company Smart Card may be encoded with assignments, personnel, equipment and victims.

### Personnel Container

The personnel container holds the following information. The items in bold print may be displayed in human-readable text. The human-readable text that appears is dependent on the type of ID tag, label or hard card. The different types are listed below with the human-readable text that may appear if it is held in the container. The information available in the container and in human-readable text is dependent on the information that has been entered into the person's record.

- 1. Organization Country
- 2. Organization State
- 3. Organization Type
- 4. Organization ID
- 5. Organization Name
- 6. Personnel ID
- 7. Last Name
- 8. First Name
- 9. Rank
- 10. Date of Birth
- 11. Phone Number
- 12. Qualifications
- 13. Qualifications Certification Number
- 14. Qualifications Issue Date
- 15. Qualifications Expiration Date

### **Personnel Medical Container**

The personnel medical container holds the following information. The items in bold print may be displayed in human-readable text. The information available in the container and in human-readable text is dependent on the information that has been entered into the person's record.

- 1. Organization Country
- 2. Organization State
- 3. Organization Type
- 4. Organization ID
- 5. Personnel ID
- 6. Physician Name
- 7. Physician Phone
- 8. Insurance Carrier
- 9. Insurance Policy number
- 10. Emergency Contact
- 11. Emergency Contact Phone
- 12. Organ Donor
- 13. Resting Pulse
- 14. Blood Pressure
- 15. Respirations

16. Blood Type 17. Gender 18. Religion 19. Medications 20. Allergies

NOTE: The data read from the medical container is not retained by the MU's.

### **Equipment Container**

The equipment container holds the following information. The items in bold print are displayed in human-readable text. The human-readable text that appears is dependent on the type of ID tag, label or hard card. The different types are listed below with the human-readable text that may appear if it is held in the container. The information available in the container and in human-readable text is dependent on the information that has been entered in the record for the piece of equipment.

- 1. Organization Country
- 2. Organization State
- 3. Organization Type
- 4. Organization ID
- 5. Organization Name
- 6. Equipment ID
- 7. Manufacturer Make
- 8. Model
- 9. Description
- 10. Manufacture Date
- 11. Date in Service
- 12. Features (qualifications)

### Assignment Container

The assignment container holds the following information. The item in bold print is displayed in human-readable text. The information available in the container and in human-readable text is dependent on the information that has been entered in the record for the assignment.

- 1. Organization Country
- 2. Organization State
- 3. Organization Type
- 4. Organization ID
- 5. Assignment

### **Company Container**

The company container holds the following information. The items in bold are required.

- 1. Organization Country
- 2. Organization State

- 3. Organization Type
- 4. Organization ID
- 5. Organization Name
- 6. Company Name
- 7. Company ID
- 8. Kind
- 9. Designation
- 10. NIMS Type
- 11. Qualifications
- 12. Leader Flag
- 13. Personnel Collection
- 14. Equipment Collection'
- 15. Crews (not in barcode)

### Printing

All Salamander Technologies, Inc. software is capable of printing to any MS-Windows compatible printer. *Resource Manager* software allows the user to print numerous styles of Accountability tags, labels, CR80 and to encode smart cards.

For more information on printing issues or to purchase products please contact Salamander. 1-877-430-5171

info@salamanderlive.com www.salamanderlive.com.

### *Using Resource Manager Web* Login

- Enter the User Name and Password

| resc      | resourceMGR web.       |  |  |  |  |  |
|-----------|------------------------|--|--|--|--|--|
| Wel       | Welcome! Please Login. |  |  |  |  |  |
| USER NAME |                        |  |  |  |  |  |
| PASSWORD  |                        |  |  |  |  |  |
|           | ≪ SUBMIT ≫             |  |  |  |  |  |

— Click on Submit

### **Change Password**

 Press: Password in the upper right hand corner. Enter the current password, and then type in a new password. Press submit when complete.

| CURRENT PASSWORD |  |
|------------------|--|
| NEW PASSWORD     |  |
| CONFIRM PASSWORD |  |

### Reset Password

If the user's password is forgotten and needs to be reset, another user of equal authority or the website administrator must login to the website and edit the user's security account.

- Login as website administrator
- Press the Security button in the upper left corner
- Use the column filter to find the specific user account

- Edit the user account
- In the user detail screen, press the New Password check box
- Enter a new password and save the update

### **List Sections**

| Quals Se | ecurity Incident   | RES          | OURCE        | LIST                   |                        | 🙆 res                | sourceN        | /IGR web                  | w                            |            |
|----------|--------------------|--------------|--------------|------------------------|------------------------|----------------------|----------------|---------------------------|------------------------------|------------|
|          |                    |              |              |                        |                        | >> Issuer <<         | >> Password    | d <<                      | <                            |            |
| Responde | er 🗸 🕂 🔒           |              |              | Reports                |                        | $\checkmark$         |                | Q                         | 2                            |            |
| Selected | (2) - First Name - | Last Name ₊1 | ID 👻         | Rank 👻                 | Issue Date 👻           | , Organizatio        | on Name 🖅      | Hire Date 👻               |                              |            |
|          | Responder          | dge          | 89564        | Firefighter            |                        | Moosewood I          | Fire Departmer | nt                        |                              |            |
|          |                    | dges         | 568945       |                        |                        | Moosewood I          | Fire Departmer | nt                        |                              |            |
|          | Responders         | rley         | 581117       | Fire Fighter           | 2013-05-31             | Moosewood I          | Fire Departmer | nt 1978-10-06             |                              |            |
|          | Equipment          |              |              |                        |                        |                      |                |                           |                              |            |
|          | Assignments        |              | Resc<br>drop | ource Man<br>down butt | ager Web<br>on provide | opens to<br>s the ab | the res        | ponder list<br>witch betw | t. The respo<br>veen viewing | onder<br>I |
|          | Organizations      |              | реор         | le, equipm             | nent, assig            | nments o             | or organ       | izations.                 |                              |            |
|          |                    |              |              |                        |                        |                      |                |                           |                              |            |

### List Column Headings

| Responder 🔻 | r            | +           |        | Report      | s            | •                         |             |
|-------------|--------------|-------------|--------|-------------|--------------|---------------------------|-------------|
| Selected 👻  | First Name 👻 | Last Name 🕂 | ID 👻   | Rank 👻      | Issue Date 👻 | Organization Name 🐨       | Hire Date 👻 |
|             | Gerald       | Bridge      | 89564  | Firefighter |              | Moosewood Fire Department |             |
|             | Gerald       | Bridges     | 568045 |             |              | Moosewood Fire Department |             |

In each section, the column heading drop down provides sort and filter capability. The sorting and filtering applied to a column will remain in effect until cleared.

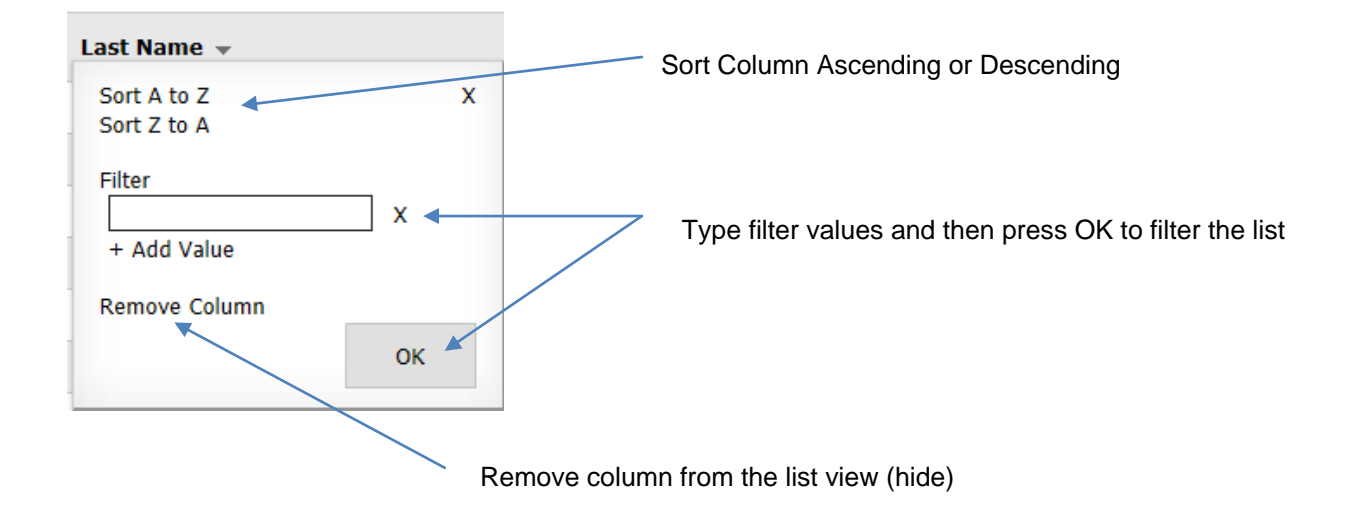

The 'selected' column drop down provides advanced options for selection, sorting, filtering, and visible columns.

### Selected Column – Extra Options

| Responder 🔻                 | <b>,</b>     | +           |        |
|-----------------------------|--------------|-------------|--------|
| Selected -                  | First Name 👻 | Last Name 🕂 | ID 👻   |
| Clear Select<br>Select Page | ions X       | Bridge      | 89564  |
| De-Select P                 | age          | Bridges     | 568945 |
| Clear Colum                 | n Filters    | Earley      | 581117 |
| Advanced S                  | ort          | Hodge       | 700506 |
| Columns                     | iiters       | Нодд        | 820628 |
|                             | De'anna      | Нодд        | 82021  |
|                             | Dale         | Lewiston    | 55751  |
|                             |              |             |        |

- <u>Clear Selections</u> de-selects all selected records across multiple pages.
- <u>Select Page</u> Selects all records on the currently visible page.
- <u>De-select Page</u> de-selects records on the current page only.

### Advanced Sorting

Press **Advanced Sort...** from the selected drop down to bring up sort options for the visible columns. Click to add, re-order, or remove sorting.

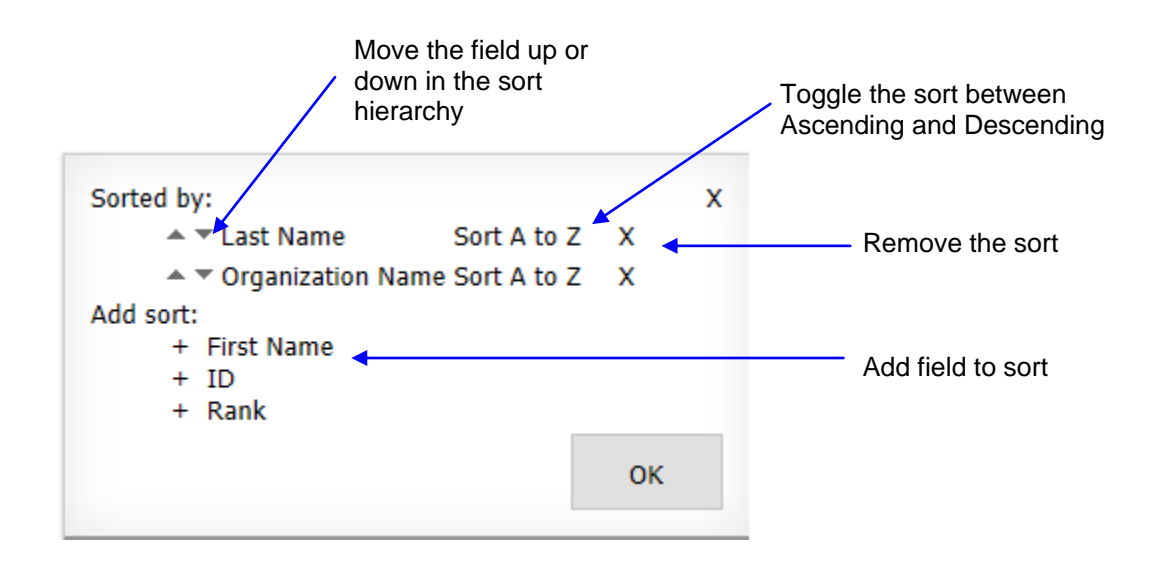

### **Advanced Filtering**

- Press Advanced Filters... from the selected drop down to bring up the filter options for the visible columns. Click to add, modify, or remove filters.
- <u>+ Add Filter</u> Adds another line for filtering on multiple fields.
- <u>+ Add Value</u> Adds another line to find multiple values in a single field.
- <u>Like</u> Displays records matching any characters that you have entered.
- <u>Start with</u> Displays records that start with the characters that you have entered.
- <u>In</u> Allows drop down selection from values existing in the database.
- <u>Exclude</u> Displays records that do not contain the characters that you have entered.
- EQ Displays records that are an exact match to the characters that you have entered.
- <u>GT, GTE, LT, LTE</u> Greater than, greater than or equal to, less than, or less than or equal to.

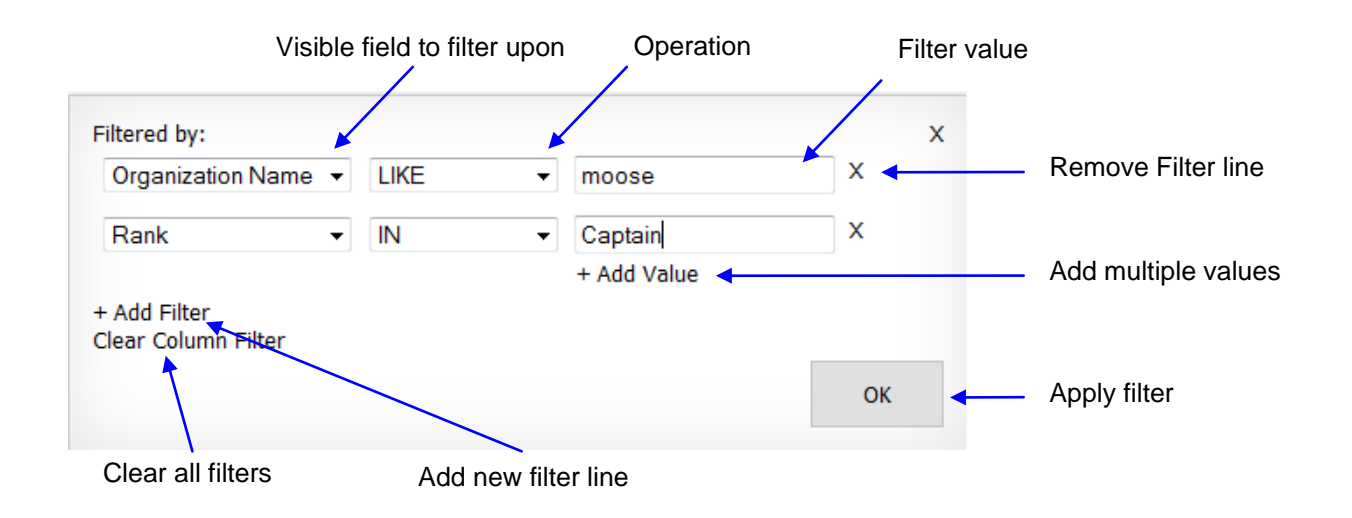

### Hide / Show Columns

Press **Columns...** from the selected drop down to bring up the column options for the visible resource type. Click to hide, show, or re-order the columns.

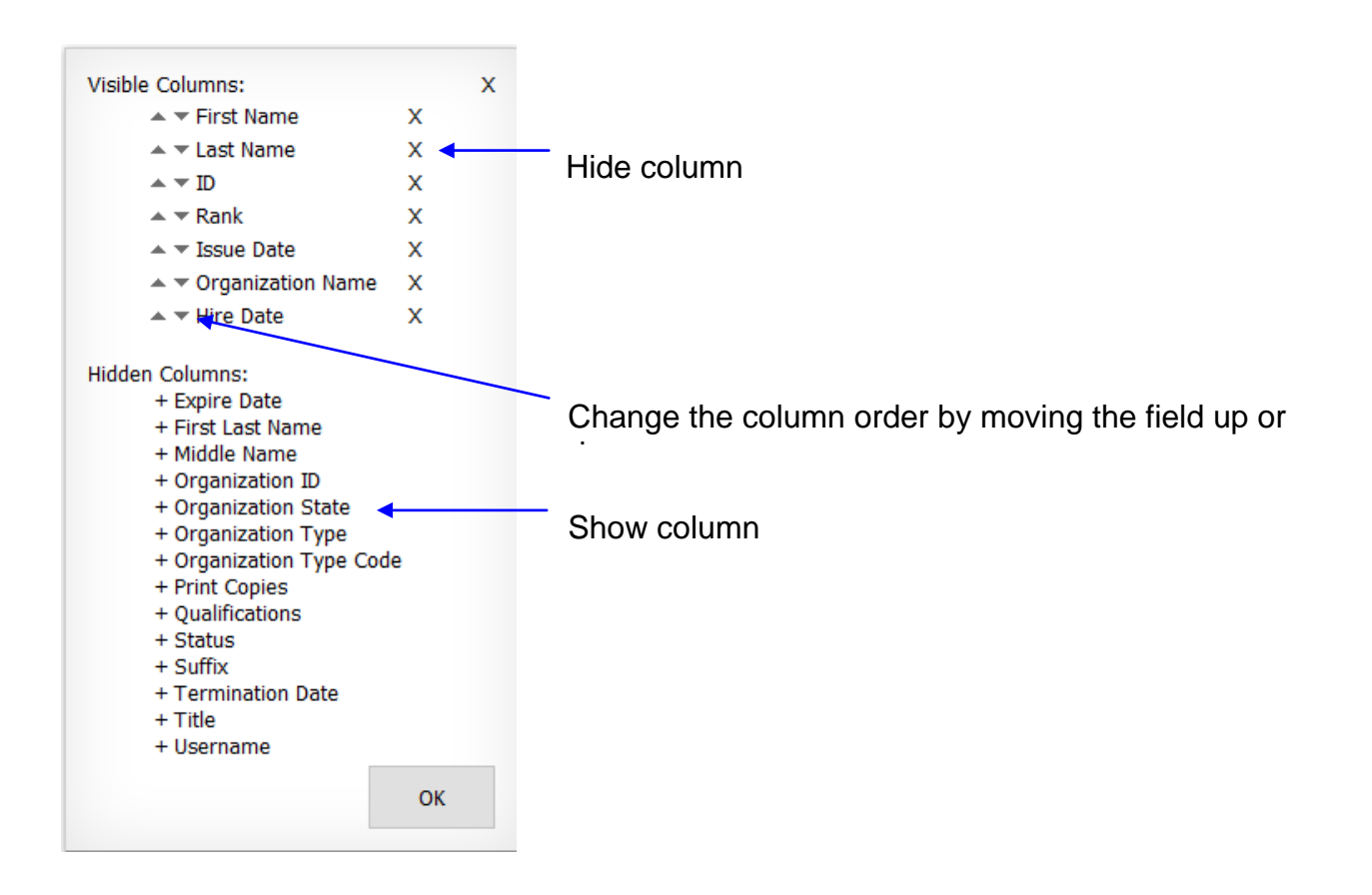

### Search

The search feature will look across all visible columns to find matches. The matches will be displayed in the list view.

Type the search criteria into the active box and press enter key or the magnifying glass icon.

To Clear the search, delete all text from the box and press enter or the magnifying glass.

| 🙆 res        | ourceMG        | R web.       |
|--------------|----------------|--------------|
| >> Issuer << | >> Password << | >> Logout << |
|              |                | Q            |

### Run Report

To run a report, simply select a report from the report drop down. If you have records selected, or an active filter, the report function will include only the information that is visible / selected. You may View, Search. Export (Excel, PDF, or Word) and Print a report.

### Add, Edit or Delete a Record

You may choose to add, edit or delete a person, piece of equipment, assignment or organization if you have the appropriate permissions.

Add. Click on the Add icon to add a new person, piece of equipment, assignment or organization

Edit. Click any field in the list view to edit the person, piece of equipment, assignment or organization.

**Delete.** After selecting record(s), click on the **Delete** icon to delete all of the selected resources. Resources may also be deleted from within the detail record.

A message will appear to ask you to affirm that you would to complete the deletion process.

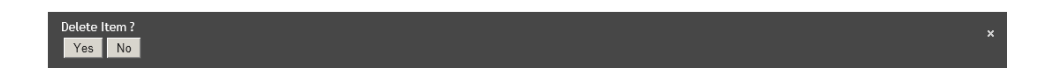

### Personnel Record

Resource Manager Web has a Personnel Record which allows you to store Personal, Private, Medical and Qualifications. There are several options in the status dropdown (e.g., inactive, retired, terminated) to address personnel that are no longer active.

Person tab

The areas in **RED** are required

- <u>Title</u>. Choose a Title from the dropdown or click on Add and type in a Title.
- <u>Last Name</u>. The Last Name is limited to 25 characters.
- <u>First Name</u>. The First Name is limited to 25 characters.
- <u>Middle Initial</u>. The Middle Initial is limited to 25 characters.
- <u>Suffix.</u> Choose a Suffix from the dropdown or click on Add and type in a Suffix.
- Person ID. The Person ID is limited to 15 characters. Note: You may have only one person in an organization with this PID. This PID may be used in any other organization within the database.
- <u>Birth Date</u>. Check the box. Type in a date or click the arrow and a calendar will appear.
- <u>Organization</u>. Choose an Organization from the dropdown. As you type in the Organization name the autofill functionality will display possible matches.
- <u>Rank</u>. Choose a Rank from the dropdown or click on Add and type in a Rank. As you type in the Rank, the autofill functionality will display possible matches.
- <u>Status</u>. Choose a Status from the dropdown.
- <u>Hire Date</u>. Check the box. Type in a date or click the arrow and a calendar will appear.
- <u>Termination Date</u>. Check the box. Type in a date or click the arrow and a calendar will appear.
- <u>Picture.</u> Click on browse and the Choose File to Upload screen will appear. Navigate to the picture that you wish to import. The picture will be added after you click on Submit.
- <u>Issue Date</u>. The issue date will be recorded when the record is printed.
- <u>Expiration Date</u>. The expiration date will be recorded when the record is printed if it was provided on the print screen.
- <u>Copies Printed</u>. This is the total number of ID tags that have been printed for this record.

#### Private Tab

All of the fields on the Private tab are optional.

Medical Tab

All of the fields on the Medical tab are optional.

#### Qualifications Tab

Resource Manager<sup>™</sup> Web contains qualifications that represent the following:

- Tier 1 NIMS National Resource Typing Definitions,
- Tier 1 NIMS National Emergency Responder Credentialing System (NERCS) Job Titles,
- FEMA Incident Management Systems Division's (IMSD) Incident Command System (ICS) Core Competencies
- Qualifications that were distributed with *fireTRAX*® Host 1.8

#### Disciplines

The Qualifications are in tree format. The Disciplines are available using the dropdown and they include the 15 Emergency Support Functions (ESF) as defined by FEMA and Local, State, Regional, and Other.

Disciplines are used for organizational purposes only.

#### Disciplines are not qualifications.

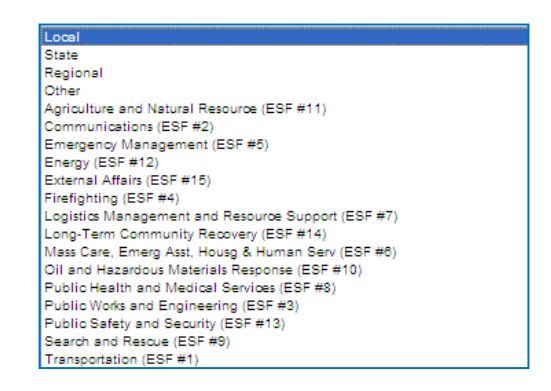

#### Groups

Each discipline can be further organized with Groups

The Groups used to organize the ESFs include:

- The ICS Core Competencies (located in ESF #5 Emergency Management) FEMA Incident Management Systems Division (IMSD)
- NERCS (National Emergency Responder Credentialing System) FEMA
- Typed Resources FEMA

The Groups used to organize the Other Discipline include:

— Education

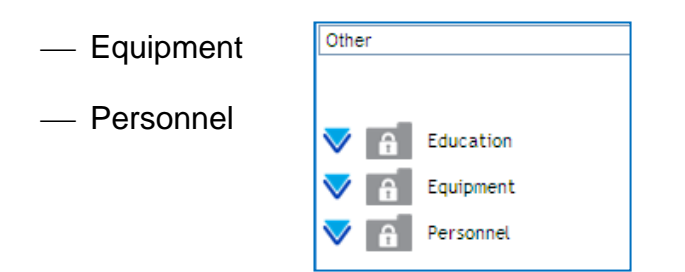

Note: The original qualifications from fireTRAX Host are in the Other Discipline.

#### Groups are used for organizational purposes only. Groups are not qualifications.

#### Add a Qualification

To add a qualification to a record choose a discipline from the dropdown

The Group(s) attached to the Discipline will appear. Click on the arrow next to the Group and the Qualifications attached to the Group will appear. Click on a **Qualification**.

| PERSON                      | PRIVATE                   | MEDICA  | L       | QUALIFICATIONS                            | Carl Lewis |
|-----------------------------|---------------------------|---------|---------|-------------------------------------------|------------|
| Emergency Management (ESF # | 5)                        | ~       |         | <u> </u>                                  | •          |
| ICS Core Comp               |                           |         | 17      | EDIT<br>Accountability Officer [AO]       | REMOVE     |
| Agency Repres               | sentative [ARCC]          | E       | Ĩ       | Arson Investigator [INVEST]               |            |
| Air Operations              | s Branch Director [AOBD   | ccj     |         | Arson Team [ArsonT]                       | <b></b>    |
| Air Support Gr              | oup Supervisor [ASGSCC]   |         | L       | Basic EMT [EMT]                           |            |
| Air Tactical Gr             | oup Supervisor [ATGSCC]   | 1       | 1       | Emergency Medical Technician (EMT) [EMT_] |            |
| Air Tanker/Fix              | ked Wing Coordinator [A   | TFWCCC] |         | Fire Officer 1 [FOI]                      |            |
| Area Command                | d Aviation Coordinator [A | CACCC]  | <br>• T | Fire Officer 2 [FOII]                     |            |
| Area Command                | der [ACCC]                |         |         | Firefighter 1 (FFI)                       |            |
| Assistant Area              | Commander Logistics [A    | ACLCC]  | 1       | Firefighter 2 [FFII]                      |            |
| Assistant Area              | Commander, Planning [A    | ACPCC]  | Ī       | Firefighter I [FF_I]                      |            |
| Base/Camp Ma                | anager [BCMCC]            |         |         | Firefighter II [FF_II]                    |            |
|                             |                           | ~       | • • •   | Hazardovs Natorials Toom (HazNatT)        |            |

The **Qualification Details Form** will appear. You may enter a Certification Number and activate the Issue Date and/or the Expiration Date. Click on **Submit**.

| BACK        | SUBMIT                     | QUALIFICATION DETA         | ILS | resourceMGR web. |
|-------------|----------------------------|----------------------------|-----|------------------|
| <b>[</b> ]¢ | arl Lewis<br>Incident Comn | nunications Center Manager |     | >> Logout <<     |
|             | Certification Number       | ICCM-2011-2-9              |     |                  |
|             | Issue Date                 | ☑ 2/9/2011                 |     |                  |
|             | Expiration Date            | 2/9/2012                   |     |                  |
|             |                            |                            |     |                  |

The Qualification will appear on the list of Qualifications. Click on the arrow next to the Qualification to view the details.

#### Edit a qualification

Click on the Qualification and click on the Edit icon

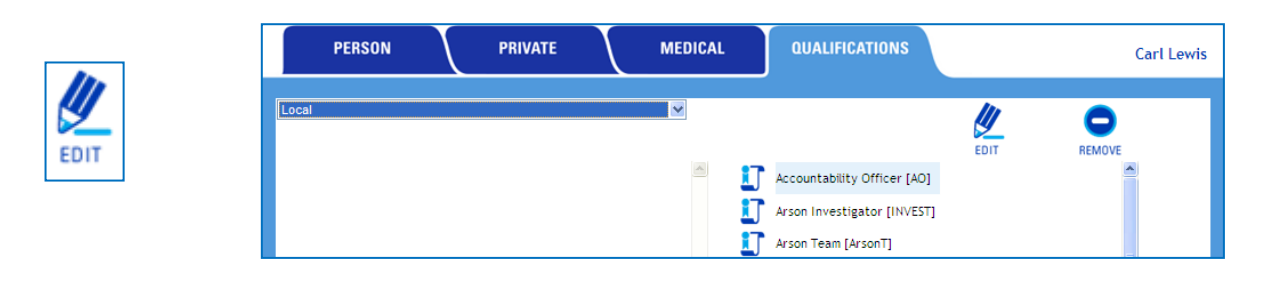

The Qualification Details Form will appear. Make any necessary changes on click on Submit.

| BACK | SUBMIT               | QUALIFICATION DETAILS                 | resourceMGR web. |
|------|----------------------|---------------------------------------|------------------|
| 170  | Carl Lewis           |                                       | >> Logout <<     |
|      | Acco                 | untability Officer                    |                  |
|      | Certification Number |                                       |                  |
|      | Issue Date           |                                       |                  |
|      | Expiration Date      | · · · · · · · · · · · · · · · · · · · |                  |
|      |                      |                                       |                  |

#### Remove a qualification

Highlight and qualification and click on **Remove** and it will be removed from the record.

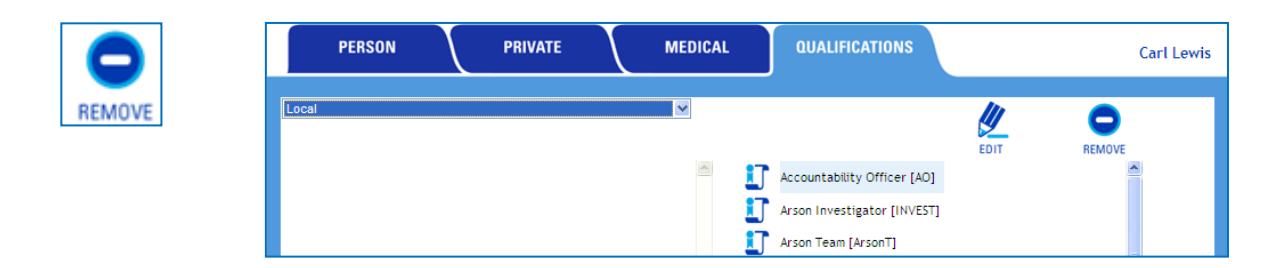

#### **KDEM** Verification

resourceMGR Web allows for the verification that a person is in the K-SERV system.

| BACK | SUBMIT        |           | PE      | RSON DETA | IL             | <b>(</b> ) | resourceMGR web. |
|------|---------------|-----------|---------|-----------|----------------|------------|------------------|
|      |               |           |         |           |                |            | >> Logout <<     |
|      | PERSON        | PRIVATE   |         | MEDICAL   | QUALIFICATIONS |            | Lin Fraz         |
|      | Search K-SERV | K-SERV Ve | erified |           |                | IJ         | 0                |
| Sta  | te            |           |         | -         |                | EDIT       | REMOVE           |
|      |               |           |         | *         |                |            | *                |

#### Search

Click on the Search K-SERV icon and the K-SERV database will be contacted.

NOTE: The personnel record must contain at a minimum a driver license number. If the driver license number is not found in the database a search will be performed for the last name and the first name.

When the record is located the results of the search will be displayed. The results may include the driver license number, first name, last name, address and any licenses, with certification and expiration attributes, that are included with the personnel record.

| Driver<br>L      | rs License 🗷 Kij<br>ast Name 🗷 Fri<br>Irst Name 🗷 Lir<br>🔎 Search | 2-1071<br>NZ<br>K-SERV     |             |                          |
|------------------|-------------------------------------------------------------------|----------------------------|-------------|--------------------------|
|                  |                                                                   | First Name                 | Last Name   | Address                  |
|                  |                                                                   | Lin                        | Fraz        | 482 36th Topeka KS 66614 |
| Licent<br>Driver | se Type<br>rs License                                             | License Number<br>K02-1071 | State<br>KS | Expiration<br>07.07/2017 |
| Regis            | tered Nurse                                                       | 530-071                    | KS          | 07/31/2017               |
| •                |                                                                   |                            |             |                          |

Additional search functionality is available from the Search screen. You may uncheck Driver License to search for the First and Last Name only or you may Uncheck the Last Name and the First Name and search for the Driver License only.

If the record is not found the search screen will appear with the message 'No Record Found'.

#### **K-SERV** Verified

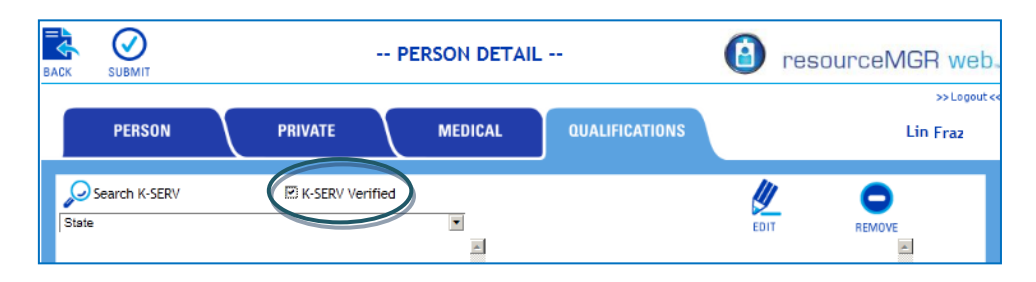

When a record is found and you return to the Qualifications tab the K-SERV Verified box will be available and you may place a check in the box. Note: The verification does not automatically check the K-SERV Verified box.

### Equipment Record

Resource Manager Web has an Equipment Record which allows you to store vital Equipment Information and Qualifications.

Equipment tab

The areas in **RED** are required

- <u>Organization</u>. Use the dropdown menu and choose the organization that owns the equipment. As you type in the Organization name the autofill functionality will display possible matches.
- Equipment ID. This must be a unique ID number and is limited to 15 characters. Note: You may have only one piece of equipment in an organization with this EID. This EID may be used in any other organization within the database.
- <u>Description.</u> This is limited to 25 characters.
- <u>Mfg Make</u>. This is limited to 25 characters.
- <u>Model</u>. This is limited to 25 characters.
- <u>Mfg Year</u>. This is limited to 4 numeric characters.
- <u>Type</u>. From the dropdown you may choose Aerial, Engine or Other. You may also leave it blank.
- In Service Date. Type in the date or use the down arrow and a calendar will appear.
- Picture. Click on browse and the Choose File to Upload screen will appear. Navigate to the
  picture that you wish to import. The picture will be added after you click on Submit.

#### Qualifications Tab

See the Personnel Record - Qualifications Tab section for functionality information.

#### Location Tab

The information on the location tab is not required

- <u>Longitude.</u> This field is in decimal degree format and has a maximum of 8 decimal fields. (e.g., -77.008889 for the United States Capitol)
- <u>Latitude.</u> This field is in decimal degree format and has a maximum of 8 decimal fields. (e.g., 38.889722 for the United States Capitol)
- <u>NIMS Type.</u> Choose a NIMS Type from the dropdown is applicable.
- <u>Status.</u> Choose the Status from the dropdown if applicable.

- <u>Deployable.</u> Check the box if you wish to make the equipment available to the web service that shares information with other systems.
- <u>Cost Code</u>. The cost code is a 4 digit number that is assigned to a piece of equipment
- <u>FEMA.</u> This icon is a link to the FEMA Cost Code website.
- <u>Rate.</u> The rate is in dollars and cents format with a minimum of \$0 and a maximum of \$9,999,999.00.
- <u>Unit of Measure</u>. Choose the Unit of Measure from the dropdown.

### **Assignment Record**

Resource Manager Web is preloaded with assignments from the Incident Command System (ICS) an important component of the National Incident Management System (NIMS). These assignments are the functions that personnel will be given at an event.

You may add additional assignments according to your specific needs.

Assignment tab

The areas in **RED** are required.

- Organization. Choose from the dropdown. As you type in the Organization name the autofill functionality will display possible matches.
- Name. The limit is 50 characters
- Level. Choose the level from the dropdown.

### **Organization Record**

Resource Manager Web has an Organization Record which allows you to store Organization information as well as notes and a logo.

| BACK SUBMIT DEL     | ETE                 | ORGANIZATION                                | resourceMGR web. |
|---------------------|---------------------|---------------------------------------------|------------------|
|                     |                     |                                             | >> Logout <<     |
|                     | iss Phone Note Logi |                                             |                  |
| Name                |                     | This field is required.                     |                  |
| Identity Code       |                     | This field is required.                     |                  |
| Туре                | Please select       | <ul> <li>This field is required.</li> </ul> |                  |
| Country             | Please select       | This field is required.                     |                  |
| State               | Please select       | <ul> <li>This field is required.</li> </ul> |                  |
| Parent Organization | Anytown FD          |                                             |                  |
| <b>د</b>            |                     |                                             |                  |

### Organization tab

The areas in red are required.

- <u>Name</u>. The Organization Name is limited to 50 characters. <u>NOTE</u>: You may have more than one organization with the same name however this may be confusing when you use the additional functionality of the software (e.g., Person records, Equipment records)
- <u>Identity Code.</u> The Identity Code is limited to 15 characters and should be unique to identify this organization from others (e.g., NFIRS). Within a State two organizations may not have the same Organization ID and Type.
- <u>Type.</u> Choose the Type from the dropdown
- <u>Country.</u> Choose the Country from the dropdown
- <u>State.</u> Choose the State from the dropdown
- Parent Organization. As you type in the Parent Organization name the autofill functionality will display possible matches. When complete this will provide the parent-child relationship for the two organizations.

Address tab

The Address information is not required.

Phone tab

The Phone information is not required.

Notes tab

Notes are not required.

Logo tab

| Organization Addre | ss Phone Note | Logo        |
|--------------------|---------------|-------------|
| ۲                  |               |             |
| Filename:          | Browse        | Upload File |
| <u>• </u>          |               |             |

The Logo is not required.

Click on the Browse button, navigate to the logo that you wish to import and click on **Open**. Click on the **Upload File** button.

### Print

The print control, which is a separate piece of software, loads local designs which are visible in Resource Manager Web when printing People, Equipment and Assignments. You may also choose to create your own design with ID designer. ID designer is a separate piece of software that must be installed separately.

Designs that you create in ID designer will automatically appear in Resource Manager Web if ID Designer is installed on the same machine as the Print Control. If installed to separate machines, designs must be manually moved to the printing machine.

#### Loading the Print Control

The print control is a separate piece of software that works in conjunction with Resource Manager Web to allow a variety of printed formats.

To load the print control:

- Obtain the software from Salamander or authorized Salamander dealer
- Run the **setup.exe** on the client computer attached to the printer.
- After install completes, login to Resource Manager Web through an Internet Explorer (IE) browser. (note: The print control utilizes an Active X control which is only supported on IE)
- In IE under the **Tools** menu open Internet Options
- From Internet Options open the **Security tab**
- Highlight 'Trusted Sites' and press the Sites button
- The Resource Manager Web URL will be listed in the 'Add this website to the zone:'. Press Add and then press Close.
- Press **OK** to exit Internet Options
- If required, re-login to Resource Manager Web
- Select a resource (person, equipment, or assignment) and press **Print**
- Enter the software license key (provided by Salamander or authorized dealer) and press Activate. Print control setup complete.

The Print Control product must be installed on the computer viewing Resource Manager Web in order to print.

To print one or many personnel, equipment, or assignments records, use the selected checkbox to choose records, and them press the print icon at the top of the screen.

#### Print screen

You may choose to print personnel, equipment or assignments.

- <u>Printer</u>. Choose a printer from the dropdown.
- <u>Design</u>. Choose a design from the dropdown.
- <u>Copies</u>. You may choose to print up to 5 copies.
- <u>Starting Record Number.</u> This allows you to choose the start location if the print design allows more than one ID tag per page.
- <u>Use existing issue & expire dates.</u> Pulls issue and expire date from the database record and applies it to the current print.
- <u>Issued.</u> Check the box and using the down arrow choose a date. This date is not required. When the ID tag is printed it will automatically use the current date which will appear on the person's record.
- <u>Expires.</u> Check the box and using the down arrow choose a date. This date is not required. If it is used it will appear on the person's record.

Click on the **Print** icon to print the record(s).

### Security

To access the Security function click on the **Security** icon in the upper left hand corner of the page.

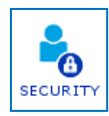

#### Security Sections

**Security** opens to the user list. The User drop down button provides the ability to switch between viewing Users and Roles.

#### Roles

The Roles list provides information on all of the Roles (permissions) that are currently available. You may add additional Roles and edit current Roles. You may delete a Role when you are in edit mode.

Add, Edit or Delete Roles

Add. Click on the Add icon to add a new Role

Edit. Click on any field in the role list to open role details for editing.

Type in the **Description** and check the boxes that represent the security status that you wish this Role to possess.

- <u>Organization</u>. The ability to manage organizations.
- <u>Responder: Basic Info</u>. The ability to manage responder person tab (name, rank, organization).
- <u>Responder: Medical Info</u>. The ability to manage responder medical details (allergies, medications ect..)
- <u>Responder: Personnel Info</u>. The ability to manage personal and emergency contact information
- <u>Equipment</u>. The ability to manage equipment
- <u>Assignment</u>. The ability to manage assignments
- <u>Company</u>. Does not apply to Resource Manager Web
- <u>Qualification</u>. The ability to manage the master assignment selection lists.
- <u>Qualification Tree</u>. The ability to organization existing qualifications into groups.
- <u>Security: User Access</u>. The ability to manage system users.
- <u>Security: Role Definition</u>. The ability to manage permission groupings.
- <u>Reference Data</u>. The ability to save new rank, title or suffix values into the database for future use.
- <u>Id Verification Queue</u>. Does not apply to Resource Manager Web
- <u>Issuer Management</u>. The ability to manage smart phone issuers and print options.

Note: The permissions needed to use InterTrax exchange are Organization Read and Organization Update.

#### Submit. Click on the Submit icon to save the Role

Delete. Click on the Delete icon to delete the Role

#### Users

The User list provides information on all of the users that are currently setup in the database. You may **Add** a new user or **Edit** a current user. You may also **Delete** a user when you are in Edit mode.

Add, Edit or Delete User

Add. Click on the Add icon to add a new User

Edit. Click on any field in the user list to open a user for editing.

#### User screen

Resource Manager Web User Guide JUN/13

| BAI |              | DELETE         | USER                      | (a) resourceMGR web. |
|-----|--------------|----------------|---------------------------|----------------------|
|     |              |                |                           | >> Logout <<         |
| BA  |              |                |                           |                      |
|     | Full Name    |                | This field is required.   |                      |
|     | Responder    |                |                           |                      |
|     | Organization |                | Entry/Selection required. |                      |
|     | User Name    |                | This field is required.   |                      |
|     | New Password | M              |                           |                      |
|     | Password     |                | This field is required.   |                      |
|     | Disabled     | F              |                           |                      |
|     | Add Role     |                |                           | Remove All           |
|     | Admin        |                |                           | V V                  |
|     | Admin        |                |                           |                      |
|     | Sal          |                |                           |                      |
|     | Salamande    | r lechnologies |                           |                      |
|     |              |                |                           |                      |
|     |              |                |                           |                      |
| ₹   |              |                | <b>~</b>                  | <u>P</u>             |

- <u>Full Name</u>. As you type in the Full Name, the autofill functionality will display possible matches. This field is required and will link an existing personnel record (if found) to this user account. This link is necessary for the Smart Phone App to be operational. NOTE: The Full Name does not have to be in the personnel record.
- <u>Responder</u>. If the Full Name matches an existing personnel record the Responder information will autofill. If it does not match a record the Responder information will remain blank.
- <u>Organization</u>. If the Full Name matches an existing personnel record the Organization will autofill. If it does not match a record you may type in an Organization name.

As you type in the Organization name the autofill functionality will display possible matches.

- <u>User Name</u>. Type in the User Name. It is required when logging into Resource Manager Web or the Smart Phone App.
- <u>New Password</u>. Check if you wish to change the password.
- <u>Password.</u> Type in a Password. It is required when logging into Resource Manager Web or the Smart Phone App.
- <u>Disabled</u>. Check to disable the user's security access.

Add Role. You may select the Roles (permissions) the user may have. You may select multiple roles.

- Click on Add Role and a list of available Roles will appear.
- Click on a Role and the Role will appear with a blank box immediately below it in which you should type an Organization name.
- As you type in the Organization name the autofill functionality will display possible matches.

| BACK | SUBMIT                 | DELETE       | USER                      | resourceMGR web. |
|------|------------------------|--------------|---------------------------|------------------|
|      |                        |              |                           | >> Logout <<     |
|      | Full Name<br>Responder |              | This field is required.   |                  |
|      | Organization           |              | Entry/Selection required. |                  |
|      | User Name              |              | This field is required.   |                  |
|      | New Password           | 1            |                           |                  |
|      | Password               |              | This field is required.   |                  |
|      | Disabled               |              |                           |                  |
|      | Add Role               |              | Remove All                |                  |
|      | Admin                  |              | x                         |                  |
|      | Salamander T           | Technologies | E Include All Children X  |                  |
|      |                        |              |                           |                  |
| र    |                        |              |                           | I                |

Once you have entered the appropriate Organization, the **Include All Children** option will appear. Check the box if you wish the user to have access to all child organizations of the listed organization. This will be true for all current children and any children that may be added in the future.

X. This allows you to remove the role and the organization

**Remove All.** This allows you to clear all of the user's security Roles.

Submit. Click on the Submit icon to save the user

Delete. Click on the Delete icon to delete the user

#### Batch User Management

Check the boxes representing the users whom you would like to manage security access, and click on the **Edit +** icon.

From the batch management screen select the action to apply.

<u>Send Invitations.</u> Create a unique security token, and send an email invite to the responder attached to the user account allowing the user to connect to their personnel record from a smart phone.

<u>Remove Invitation.</u> Removes the unique security token from the user account.

Enable Accounts. Enables or re-activates a disabled user account.

Disable Accounts. Disables or de-activates an enabled user account.

The screen will display if an action can be performed on the record using either a Red X, or a green checkmark.

Red X = action cannot be performed on the record

Green checkmark = action can be performed

Press the **Apply** button to perform the batch process.

### Quals Button

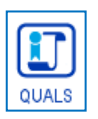

Resource Manager web contains qualifications that may not be edited or deleted. They are preceded by lock icons

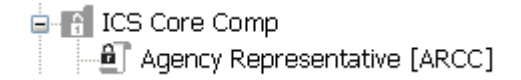

They represent the following:

- Tier 1 NIMS National Resource Typing Definitions,
- Tier 1 NIMS National Emergency Responder Credentialing System (NERCS) Job Titles,
- FEMA Incident Management Systems Division's (IMSD) Incident Command System (ICS) Core Competencies
- Qualifications that were distributed with *fireTRAX*® Host 1.8

### Qualifications

#### Filter

Prior to adding a new Qualification you may wish to search the database to ensure the qualification does not already exist.

- <u>Field</u> Choose a field to filter on from the dropdown.
- <u>Operation</u> Choose a matching type from the dropdown.
- <u>Like</u> Displays records matching any characters that you have entered.
- <u>Startwith</u> Displays records that start with the characters that you have entered.
- <u>In</u> Allows drop down selection from values existing in the database.
- <u>Exclude</u> Displays records that do not contain the characters that you have entered.
- <u>EQ</u> Displays records that are an exact match to the characters that you have entered.
- <u>Value</u> Type in the information for which you would like to search.
- <u>Apply</u> Click the button and any record that matches the search criteria will appear.

— <u>Remove</u> - Click on remove when you have finished your search.

Add a New Qualification

Click on the Add button

The Add Qualification screen will appear. All of the information is required.

| dit | Selected     | Description   | Code | Kind                           | NIMS Ty        | pe Organizatio         | n |
|-----|--------------|---------------|------|--------------------------------|----------------|------------------------|---|
|     | (55)(0)      |               |      |                                |                |                        | × |
|     | (Save)       |               |      |                                |                |                        | ^ |
|     | Code         |               |      | This field                     | l is required. |                        |   |
|     | Description  |               |      | This field                     | l is required. | Qualification Elements |   |
|     | Organization |               |      | This field                     | l is required. | Certification Number   |   |
|     | Kind         | Please select |      | <ul> <li>This field</li> </ul> | is required.   | Expiration Date        |   |
|     | NIMS Type    | Please select |      | <ul> <li>This field</li> </ul> | is required.   | Issue Date             |   |

- <u>Code.</u> The Code is limited to 10 characters.
- <u>Description.</u> The Description is limited to 50 characters.
- <u>Organization</u>. As you being to type a dropdown of the available organizations will appear. If a qualification is initially entered by a parent organization all of the child organizations will have access to the qualification. If one of the children organizations chooses to setup a qualification, access to that qualification will be limited to that organization.
- Kind. Choose from the dropdown
- <u>NIMS Type</u>. Choose from the dropdown
- <u>Qualification Elements.</u> Check the boxes for those that you would like to include in the record.

#### Click on (Save).

The Qualification will appear on the Qualification list.

Delete a New Qualification

Locate the qualification using the filter functionality.

Click on the Edit icon.

#### Click on (Delete) NIMS I, Edit Selected Description Code Kind Organization Туре Ð Description of Unique Code Other Moosewood Fire Department UniqueCode Other (Delete) (Save) x UniqueCode Code Description Description of Unique Code Qualification Elements Moosewood Fire Department Certification Number Organization • Other Expiration Date Kind • NIMS Type Other Issue Date

### Discipline tab

The Qualifications are in tree format. The initial screen, Qualification Disciplines, is locked and <u>may</u> <u>not be edited.</u>

| BACK |                           | Qualifications                       | esourceMGR web. |
|------|---------------------------|--------------------------------------|-----------------|
|      |                           |                                      | >>Logout <<     |
|      | Qualifications Discipline |                                      |                 |
|      | Qualifications            |                                      |                 |
|      | Discipline Other          | <ul> <li>(Apply Changes)</li> </ul>  |                 |
|      | - 🔒 Other                 | (Add Folder) (Select Qualifications) |                 |
|      | + 🔒 Education             | (Add Folder) (Select Qualifications) |                 |
|      | + 🔒 Equipment             | (Add Folder) (Select Qualifications) |                 |
|      | + 🔒 Personnel             | (Add Folder) (Select Qualifications) |                 |

The Disciplines include the 15 Emergency Support Functions (ESF) as defined by FEMA and Local, State, Regional, and Other.

Disciplines are used for organizational purposes only.

#### Disciplines are not qualifications.

Groups

Each discipline can be further organized with Groups.

#### Groups are not qualifications.

Groups may be added however they are not required.

The Groups used to organize the ESFs may not be edited or deleted and include:

- NERCS (National Emergency Responder Credentialing System) FEMA
- Typed Resources FEMA

 The ICS Core Competencies (located in ESF #5 Emergency Management) – FEMA Incident Management Systems Division (IMSD)

The Groups used to organize the Other Discipline may not be edited or deleted and include:

- Education
- Equipment
- Personnel

Note: The original qualifications from fireTRAX Host are in the Other Discipline.

#### Add a New Group

You may add a Group to a Discipline or to a Group.

Note: For SaaS users, the preference is for accounts to create groups under 'LOCAL' or 'REGIONAL' sections of the tree.

Click on (Add Folder)

| $\overline{}$             |                                      |  |
|---------------------------|--------------------------------------|--|
| Qualifications Discipline |                                      |  |
| Discipline Other          |                                      |  |
| - 🔒 Other                 | (Add Folder) (Select Qualifications) |  |
| + 🔒 Education             | (Add Folder) (Select Qualifications) |  |
| + 🔒 Equipment             | (Add Folder) (Select Qualifications) |  |
| + 🔒 Personnel             | (Add Folder) (Select Qualifications) |  |
|                           |                                      |  |

Type in the Name.

| Click on (Add). | Qualifications Discipline    |                                      |      |
|-----------------|------------------------------|--------------------------------------|------|
|                 | Discipline Other             | (Add Folder) (Select Qualifications) | jes) |
|                 | (Add)<br>Label Certification | X                                    |      |
|                 | + 🔒 Education                | (Add Folder) (Select Qualifications) |      |
|                 | + 🔒 Equipment                | (Add Folder) (Select Qualifications) |      |
|                 | + 🔒 Personnel                | (Add Folder) (Select Qualifications) |      |

#### Delete a New Group

| (a) resource | Qualifications                                                                                                    |                                                   |
|--------------|----------------------------------------------------------------------------------------------------|---------------------------------------------------|
|              |                                                                                                    |                                                   |
|              |                                                                                                    | Qualifications Discipline                         |
|              |                                                                                                    |                                                   |
|              | (Apply Changes)                                                                                                    | Discipline Other                                  |
|              | (Add Folder) (Select Qualifications)                                                                                 | - 🔒 Other                                         |
|              | (Add Folder) (Select Qualifications)                                                                                 |                                                   |
|              | (Edit) (Add Folder) (Select Qualifications)                                                                          | - Certification                                   |
|              | (Add Folder) (Select Qualifications)                                                                                 | - Certification<br>+ 🔒 Education                  |
|              | (Add Folder) (Select Qualifications)<br>(Add Folder) (Select Qualifications)<br>(Add Folder) (Select Qualifications) | - Certification<br>+ a Education<br>+ a Equipment |

Click on the Red X to the right of the Group.

### Add Qualifications to a Discipline or a Group

NOTE: If the qualification does not currently exist in the database you must click on the Qualifications tab and add the qualification prior to adding it to a Discipline or a Group.

You may add a qualification or numerous qualifications in two ways.

The first method is best used when adding one qualification. The second method provides a quick way to add one or many qualifications.

#### Method 1

| Certification | (Edit) (Add Folder) (Select Qua | alifications) 🛛 👗 |
|---------------|---------------------------------|-------------------|
| Qualification | emt                             | X                 |
|               | EMT Specialist [EMTS]           |                   |
|               | EMT-B [EMT-B]                   |                   |

Type the qualification name.

Click on (Select Qualifications)

The qualifications that are available in the database will appear in a dropdown.

Choose a qualification and it will be added to the Discipline or the Group.

#### Method 2

On the **Qualification tab**, check the box or boxes for the qualification(s) or click on Selected to check all of the boxes for the qualifications that you wish to add to a Discipline or Group.

| ualificat             | ions Disci          | pline                |         |                   |              |                              |
|-----------------------|---------------------|----------------------|---------|-------------------|--------------|------------------------------|
| Field Operation Value |                     |                      |         |                   | e            |                              |
| Clear                 | Selections          |                      |         |                   |              | ADD APPLY                    |
| Edit                  | Selected            | Description          | Code    | Kind              | NIMS<br>Type | Organization                 |
| <b>(</b> +)           |                     | 100 gallon tank      | 100gal  | Equipment         | None         | Salamander Technologies Inc. |
| <b>*</b>              | <ul><li>✓</li></ul> | 1000 gallon tank     | 1000gal | Equipment         | None         | Salamander Technologies Inc. |
| <b>*</b>              |                     | 1000 gpm pump        | 1000gpm | Equipment         | None         | Salamander Technologies Inc. |
| ,€                    |                     | 10gpm@100psi         | 10@100  | Equipment         | None         | Salamander Technologies Inc. |
| <b>*</b>              |                     | 115 ft ground ladder | 115GRD  | Equipment         | None         | Salamander Technologies Inc. |
| Ite                   | ems per page:       | 5 • << 1             | 2345    | > >> <u>GoTo:</u> | 6            |                              |

#### Click on the Discipline tab

Click on **(Select Qualifications)** for the Discipline or Group. The Qualifications that were checked on the Qualification tab will appear.

| BACK                           | Qualifications                                                               | resourceMGR web. |
|--------------------------------|------------------------------------------------------------------------------|------------------|
| Qualifications Discipline      |                                                                              | >> Logout <<     |
| Discipline Other               | (Apply Changes)<br>(Add Folder) (Select Qualifications)                      |                  |
| + 🔒 Education<br>+ 🔒 Equipment | (Add Folder) (Select Qualifications)<br>(Add Folder) (Select Qualifications) |                  |
| + 🔒 Personnel                  | (Add Folder) (Select Qualifications)                                         |                  |

The Qualifications that you have checked will appear. NOTE: You may choose to uncheck any of the qualifications prior to adding them.

#### Click on the Add Selected Qualifications button.

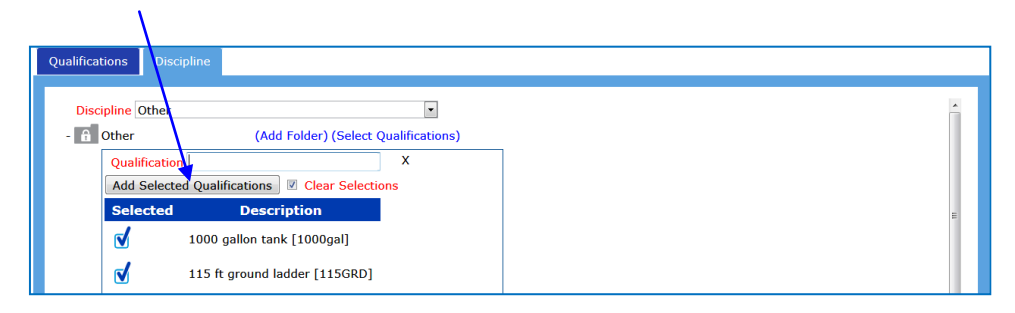

#### Save Changes

Changes to the discipline tree are saved automatically.

### lssuer

The >>Issuer<< feature allows a website administrator to manage the connection to Resource Manager Web SaaS for smart phone connectivity. The feature also contains the system wide printing options.

#### Issuer Tab

The issuer tab shows the URL that must be shared with Salamander to enable smart phones to connect to personnel records. (This only applies to self-hosted Resource Manager Web installations. SaaS users have this connectivity automatically).

### Manage Issuers Tab

Manage issuers tab allows Salamander to add privately hosted Resource Manager Web accounts to our SaaS system. This link allows smart phones connecting to Salamander's SaaS site to be properly routed to the privately hosted site. (This feature is only used by Salamander and will have no effect if modified on privately hosted Resource Manager Web accounts).

### Printing Tab

The printing tab allows a website administrator to determine what types of print options website users have visibility to. Selection in this screen does not determine which users can print, but rather what options display in the print dialog when it appears.

## Selections in the printing setup screen must be made before a user with a print control can begin printing. (Applies to self-hosted Resource Manager Web accounts only)

The options include:

- Fargo or Datacard Printers with supported Smart Card encoder (single job print & encode)
- Datacard IDCentre designs
- Salamander ID Designer designs
- Smart Card encoder (encode only)

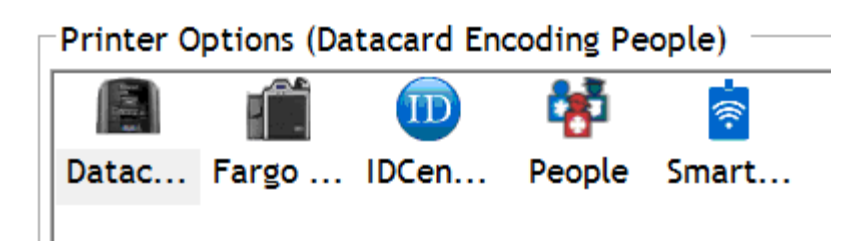

### **Connect to Personnel Record via Smart Phone**

Salamander offers responders the ability to electronically link their smart phone to their personnel record. The feature supports Android or Apple smart phones. The smart phone connects to Resource Manager Web in real time ensuring the phone always has the most current information.

During an incident or event, the smart phone acts as an enhanced credential with the ability to display a scan-able personnel barcode directly on the screen for accountability tracking.

### Send Invitation

To enable responders to connect to their record from a smart phone, the system administrator must send invitations from Resource Manager Web.

To send invitations:

- Ensure Personnel records contain a valid email address. The Personnel Contact Detail report will display personnel with and without email addresses for ease of inspection.
- Select desired personnel from the Responder list using the Selected column (check boxes)
- Press the Security button (upper left hand corner)
- From the Batch Security screen select **Send Invitations** from the options list. The Status will update with either a Red X or Green Checkmark indicating if the operation can be performed.
- Press the Apply button to send invitations. The screen will be updated to display an Invite Token for the responder record. Each responder is emailed automatically.
- Press the back button to exit batch security.

### Connect on the Phone

The connection from the phone requires a small annual subscription paid by the phone owner.

Once the responder receives their email invitation they will perform the following steps:

- Open the email on the phone
- Follow the in email link to download the Salamander App (skip if already downloaded)
- After download, press the in email link to Activate Token. When presented with application choice, select Salamander App
- From the sign in screen of the Salamander App create a new username and password.
- Complete the paid subscription process and receive access to the app and personnel record details.

### Self-Hosted Installation – Quick Start Guide

Applies to non-SaaS customers only

Prior to using **Resource Manager Web** it is important to identify:

- The website administrator who will be responsible for organization setup, qualification setup and security/user group account setup
- The Organizations or Departments that will be given access to the website
- The Organization parent-child relationships
- The users and the permission levels for the users that will be given access to the website
- The region specific qualifications
- The card production locations

When configuring Resource Manager Web after initial install, the following tasks need to be performed:

- Default Login The default login is user: admin, password: admin. After gaining access to the site, for security purposes it is recommended that the default password be changed. See <u>Change Password</u>
- Configure print options See <u>Printing Tab</u>
- Create organizations / departments an organization context is required to segment users of the system. Creating your high level organizations will allow security to be configured more efficiently. See <u>Organizations</u>
- Create permission level roles. See Security
- Create security users. See <u>Security</u>
- Add region specific qualifications. See Qualifications
- Load Print Control on card production workstations. See Load Print Control
- Begin using system

### Resource Manager<sup>™</sup> / Host Qualifications Comparison

### InterTrax<sup>™</sup> Resource Manager

*InterTrax*<sup>™</sup> Resource Manager contains the qualifications that were distributed with *fireTRAX*® Host 1.8 and additional qualifications that represent the Tier 1 NIMS National Resource Typing Definitions, the Tier 1 NIMS National Emergency Responder Credentialing System (NERCS) Job Titles and the FEMA Incident Management Systems Division's (IMSD) Incident Command System (ICS) Core Competencies.

The qualifications in *fireTRAX*® Host 1.8 included some of the National Emergency Responder Credentialing System Job Titles. There were also a few pieces of equipment that included "Typed" in the definition. These were put in place as an interim solution until the NIMS Resource Typing Definitions could be added. If you are currently using the "Typed" resource definitions from *fireTRAX*® Host 1.8 for pieces of equipment and those pieces of equipment meet the National NIMS definitions you should add the new Typed Equipment qualification(s) from *InterTrax*™ Resource Manager to the piece of equipment.

### **Organization Structure**

*InterTrax*<sup>™</sup> Resource Manager provides a tree organizational structure for qualifications that uses Disciplines, Groups and Qualifications.

### Disciplines

Qualification Disciplines may not be edited. The disciplines include the 15 Emergency Support Functions (ESF) as defined by FEMA. In addition there are four other disciplines; Local, State, Regional, and Other.

### Groups

Each Discipline can be further organized with Groups.

The Groups used to organize the ESFs include

- NERCS (National Emergency Responder Credentialing System) FEMA
- Typed Resources FEMA
- ICS Core Competencies (located in ESF #5 Emergency Management) FEMA

The Groups used to organize the Other discipline include

- Education
- Equipment
- Personnel

Note: The original qualifications from fireTRAX® Host 1.8 are in the Other discipline.

### Qualifications

Qualifications must be added to *InterTrax*<sup>™</sup> Resource Manager prior to adding them to the organizational tree. The qualification code is a unique identifier. <u>Prior to adding a qualification it is</u> necessary to verify that the code that you want to use is not in the database.

### InterTrax<sup>™</sup> Resource Manager and fireTRAX<sup>®</sup> Host 1.8

The following tables are exported from *fireTRAX*® Host to Microsoft® Excel. The table has been sorted by Qualification Group ID. Under each *fireTRAX*® Host qualification group there is information on where the qualification may be found in the *InterTrax*<sup>™</sup> Resource Manager tree. The qualifications are also listed on the qualification list so that you can organize them in a different Discipline and/or Group if you choose.

### Host 1.8 (legacy qualifications)

The following qualifications are located in the **Other Discipline**  $\rightarrow$  **Personnel Group** - INVEST, VEHX, MAFF, INST, DRS, None, Personnel

The following qualifications are located in the **Other Discipline**  $\rightarrow$  **Equipment Group** - BFOAM, MT, 500gpm, AFOAM, LDH, HAZK

| Qual | QualificationGroupID | Qua | Qualification | Description             |
|------|----------------------|-----|---------------|-------------------------|
| 15   |                      |     | INVEST        | Arson Investigator      |
| 23   |                      |     | VEHX          | Vehicle Extrication     |
| 34   |                      |     | BFOAM         | Class B Foam            |
| 41   |                      |     | MAFF          | Mutual Aid Responder    |
| 40   |                      |     | MT            | Medical Transport       |
| 14   |                      |     | INST          | Fire Service Instructor |
| 27   |                      |     | DRS           | Dive Rescue Specialist  |
| 38   |                      |     | 500gpm        | 500 gpm pump            |
| 33   |                      |     | AFOAM         | Class A Foam            |
| 18   |                      |     | None          | Unknown Qualifications  |
| 37   |                      |     | LDH           | Large Diameter Hose     |
| 36   |                      |     | HAZK          | Haz Cat Kit             |
| 35   |                      |     | 95FT          | 95 foot ladder          |
| 39   |                      |     | Rope          | Rope Rescue             |

### Education

#### These qualifications are located in the **Other Discipline** $\rightarrow$ **Education Group**

| Qual     | QualificationGroupID | QuaQualification | Description                                       |
|----------|----------------------|------------------|---------------------------------------------------|
| 219 Educ | ation                | 0 ICS400         | Advanced ICS                                      |
| 216 Educ | ation                | 0 18700          | FEMA NIMS An Introduction                         |
| 218 Educ | ation                | 0 1CS300         | Intermediate ICS                                  |
| 217 Educ | ation                | 0 1S800          | FEMA National Response Plan (NRP) An Introduction |
| 214 Educ | ation                | 0 ICS100         | Introduction to ICS                               |
| 215 Educ | ation                | 0 ICS200         | Basic ICS                                         |

### EMS

These qualifications are located in the Public Health and Medical Services Discipline  $\rightarrow$  NERCS EMS Group

| QualificationID | QualificationGroupID | Qu: Qualification | Description                            |
|-----------------|----------------------|-------------------|----------------------------------------|
| 158             | EMS                  | 0 ETRAUL          | EMS Transportation Unit Leader         |
| 151             | EMS                  | 0 AMTPIL          | Air Medical Transport Pilot            |
| 200             | EMS                  | 0 EMT_P           | Paramedic                              |
| 147             | EMS                  | 0 AMTMAN          | Air Medical Transport Manager          |
| 148             | EMS                  | 0 AMTMEC          | Air Medical Transport Mechanic         |
| 150             | EMS                  | 0 AMTPAR          | Air Medical Transport Paramedic        |
| 199             | EMS                  | 0 EMT_            | Emergency Medical Technician (EMT)     |
| 152             | EMS                  | 0 AMTRN           | Air Medical Transport Registered Nurse |
| 153             | EMS                  | 0 EMR             | Emergency Medical Responder            |
| 154             | EMS                  | 0 EVO             | Emergency Vehicle Operator             |
| 155             | EMS                  | 0 EVOH            | Emergency Vehicle Operator - Heavy     |
| 156             | EMS                  | 0 EMSDR           | EMS Physician                          |
| 157             | EMS                  | 0 ETRAGS          | EMS Transportation Group Supervisor    |
| 160             | EMS                  | 0 ETRIUL          | EMS Triage Unit Leader                 |
| 161             | EMS                  | 0 MBD             | Medical Branch Director                |
| 162             | EMS                  | 0 MGS             | Medical Group Supervisor               |
| 163             | EMS                  | 0 MSC             | Medical Supply Coordinator             |
| 149             | EMS                  | 0 AMTMED          | Air Medical Transport Medical Director |
| 159             | EMS                  | 0 ETREUL          | EMS Treatment Unit Leader              |

### EMT

### These qualifications are found in the $\mbox{Other Discipline} \rightarrow \mbox{Personnel Group}$

| Qual  | QualificationGroupID | QuaQualification | Description             |  |
|-------|----------------------|------------------|-------------------------|--|
| 2 EM  | г                    | 3 EMTS           | EMT Specialist          |  |
| 1 EM  | г                    | 2 EMT            | Basic EMT               |  |
| 3 EM  | г                    | 4 EMTP           | Paramedic               |  |
| 17 EM | г                    | 1 MFR            | Medical First Responder |  |

### Equipment

#### These qualifications can be found in the **Other Discipline** $\rightarrow$ **Equipment Group**

| QualificationID | QualificationGroupID | Qu: Qualification | Description             |
|-----------------|----------------------|-------------------|-------------------------|
| 164             | Equipment            | 0 1750gpm         | 1750 gpm pump           |
| 165             | Equipment            | 0 1500gpm         | 1500 gpm pump           |
| 166             | Equipment            | 0 1000gpm         | 1000 gpm pump           |
| 167             | Equipment            | 0 300gpm          | 300 gpm pump            |
| 168             | Equipment            | 0 120gpm          | 120 gpm pump            |
| 169             | Equipment            | 0 70gpm           | 70 gpm pump             |
| 170             | Equipment            | 0 50gpm           | 50 gpm pump             |
| 171             | Equipment            | 0 1750gal         | 1750 gallon tank        |
| 172             | Equipment            | 0 1500gal         | 1500 gallon tank        |
| 173             | Equipment            | 0 1250gal         | 1250 gallon tank        |
| 174             | Equipment            | 0 1000gal         | 1000 gallon tank        |
| 175             | Equipment            | 0 750gal          | 750 gallon tank         |
| 176             | Equipment            | 0 450gal          | 450 gallon tank         |
| 177             | Equipment            | 0 400gal          | 400 gallon tank         |
| 178             | Equipment            | 0 350gal          | 350 gallon tank         |
| 179             | Equipment            | 0 250gal          | 250 gallon tank         |
| 180             | Equipment            | 0 200gal          | 200 gallon tank         |
| 181             | Equipment            | 0 150gal          | 150 gallon tank         |
| 182             | Equipment            | 0 125gal          | 125 gallon tank         |
| 183             | Equipment            | 0 100gal          | 100 gallon tank         |
| 184             | Equipment            | 0 50gal           | 50 gallon tank          |
| 185             | Equipment            | 0 150@250         | 150gpm@250psi           |
| 186             | Equipment            | 0 50@100          | 50gpm@100psi            |
| 187             | Equipment            | 0 30@100          | 30gpm@100psi            |
| 188             | Equipment            | 0 10@100          | 10gpm@100psi            |
| 189             | Equipment            | 0 50FT            | 50 ft aerial            |
| 190             | Equipment            | 0 75FT            | 75 ft aerial            |
| 191             | Equipment            | 0 500ES           | 500 gpm elevated stream |
| 192             | Equipment            | 0 115GRD          | 115 ft ground ladder    |

#### Fire HazMat

#### These qualifications can be found in the **Firefighting Discipline** $\rightarrow$ **NERCS FHM Group**

| Qual     | QualificationGroupID | QuaQualification | Description                                    |
|----------|----------------------|------------------|------------------------------------------------|
| 103 Fire | HazMat               | 0 PSTI_II        | Public Safety Telecommunicator I/II            |
| 102 Fire | HazMat               | 0PEI_II          | Plans Examiner I/II                            |
| 101 Fire | HazMat               | 0 FINSIII        | Fire Inspector III                             |
| 100 Fire | HazMat               | 0 FINSII         | Fire Inspector II                              |
| 99 Fire  | HazMat               | 0 FINSI          | Fire Inspector I                               |
| 98 Fire  | HazMat               | 0 FADO           | Fire Apparatus Driver/Operator                 |
| 104 Fire | HazMat               | 0 WFFI           | Wildland Firefighter I                         |
| 97 Fire  | HazMat               | 0 EVT            | Emergency Vehicle Technician                   |
| 96 Fire  | HazMat               | 0 ARFF           | Airport Firefighter                            |
| 106 Fire | HazMat               | 0 WUIPS          | Wildland/Urban Interface Protection Specialist |
| 193 Fire | HazMat               | 0 FF_1           | Firefighter I                                  |
| 194 Fire | HazMat               | 0 FF_II          | Firefighter II                                 |
| 195 Fire | HazMat               | 0 FO I_II        | Fire Officer I & II (Company Unit)             |
| 196 Fire | HazMat               | 0 FO III_IV      | Fire Officer III & IV (Command)                |
| 197 Fire | HazMat               | 0WFO_I           | Wildland Fire Officer I                        |
| 198 Fire | HazMat               | 0WFO_II          | Wildland Fire Officer II                       |
| 105 Fire | HazMat               | 0 WFFII          | Wildland Firefighter II                        |
| 228 Fire | HazMat               | 0 HAZT           | HazMat Technician                              |
| 226 Fire | HazMat               | 0 HAZO           | HazMat Officer                                 |
| 227 Fire | HazMat               | 0 HAZSO          | HazMat Safety Officer                          |

### Fire Officer

These qualifications can be found in the **Other Discipline**→ **Personnel Group** 

| Qual   | QualificationGroupID | QuaQualification | Description    |
|--------|----------------------|------------------|----------------|
| 7 Fire | Officer              | 1 FOI            | Fire Officer 1 |
| 9 Fire | Officer              | 3 FOIII          | Fire Officer 3 |
| 8 Fire | Officer              | 2 FOII           | Fire Officer 2 |

### Firefighter

#### These qualifications can be found in the **Other Discipline** $\rightarrow$ **Personnel Group**

| Qual    | QualificationGroupID | QuaQualificatio | n Description |
|---------|----------------------|-----------------|---------------|
| 6 Firef | fighter              | 3 FFIII         | Firefighter 3 |
| 5 Firef | fighter              | 2 FFII          | Firefighter 2 |
| 4 Firef | fighter              | 1 FFI           | Firefighter 1 |

### Hazmat

#### These qualifications can be found in the **Other Discipline** $\rightarrow$ **Personnel Group**

| Qual | QualificationGroupID | Qua | Qualification | Description        |
|------|----------------------|-----|---------------|--------------------|
| 11   | Hazmat               | 2   | HMO           | Haz-Mat Operations |
| 10   | Hazmat               | 1   | HMA           | Haz-Mat Awarness   |
| 12   | Hazmat               | 3   | HMT           | Haz-Mat Technician |

#### ICS

#### These qualifications can be found in the **Other Discipline** $\rightarrow$ **Personnel Group**

| Qual   | QualificationGroupID | Qua Qualification | Description                  |  |
|--------|----------------------|-------------------|------------------------------|--|
| 21 ICS |                      | STL               | Strike Team Leader           |  |
| 20 ICS |                      | RIT               | Rapid Intervention Team      |  |
| 19 ICS |                      | PIO               | Public Information Officer   |  |
| 16 ICS |                      | LOG               | Logistics Officer            |  |
| 13 ICS |                      | IC                | Incident Commander Qualified |  |
| 22 ICS |                      | TFL               | Task Force Leader            |  |

### Public Works

# These qualifications can be found in the Public Works and Engineering Discipline $\rightarrow$ NERCS PW Group

| QualificationID | QualificationGroupID | Qu: Qualification | Description                                |
|-----------------|----------------------|-------------------|--------------------------------------------|
| 53              | Public Works         | 0 SE              | Structural Engineer                        |
| 54              | Public Works         | 0 USRM            | Utility Systems Reconstruction Manager     |
| 55              | Public Works         | 0 WWWCM           | Wastewater Collection Manager              |
| 56              | Public Works         | 0 WWSM            | Wasterwater System Manager                 |
| 52              | Public Works         | 0 QAP             | Quality Assurance Personnel                |
| 58              | Public Works         | 0 WDM             | Water Distribution Manager                 |
| 46              | Public Works         | 0 DRM             | Debris Removal Manager                     |
| 60              | Public Works         | 0 WTM             | Water Treatment Manager                    |
| 57              | Public Works         | 0 WW/TM           | Wasterwater Treatment Manager              |
| 51              | Public Works         | 0 PWD             | Public Works Director                      |
| 50              | Public Works         | 0 E0              | Equipment Operator                         |
| 49              | Public Works         | 0 EDM             | Engineering Division Manager               |
| 47              | Public Works         | 0 DSM             | Debris Site Manager                        |
| 45              | Public Works         | 0 DCS             | Debris Collection Supervisor               |
| 44              | Public Works         | 0 CFE             | Civil/Field Engineer                       |
| 43              | Public Works         | 0 APWDO           | Assistant Public Works Director Operations |
| 42              | Public Works         | 0 APWDL           | Assistant Public Works Director Logistics  |
| 59              | Public Works         | 0 WSM             | Water System Manager                       |
| 48              | Public Works         | 0 EBM             | Engineering Branch Manager                 |

### Search & Rescue

These qualifications can be found in the Search and Rescue Discipline  $\rightarrow$  NERCS SAR Group

| QualificationID | QualificationGroupID | Qu: Qualification | Description                                        |
|-----------------|----------------------|-------------------|----------------------------------------------------|
| 88              | Search & Rescue      | 0 WCSM            | Water Canine Search Manager                        |
| 80              | Search & Rescue      | 0 SCST            | Structural Collapse Search Technician              |
| 81              | Search & Rescue      | 0 SFRM            | Swiftwater/Flood Rescue Manager                    |
| 82              | Search & Rescue      | 0 SFRT            | Swiftwater/Flood Rescue Technician                 |
| 83              | Search & Rescue      | 0 SFRTBB          | Swiftwater/Flood Rescue Technician Boat Bowman     |
| 84              | Search & Rescue      | 0 SFRTBO          | Swiftwater/Flood Rescue Technician Boat Operator   |
| 85              | Search & Rescue      | 0 SFRTS           | Swiftwater/Flood Rescue Tech Specialist (ADR)      |
| 79              | Search & Rescue      | 0 SCSM            | Structural Collapse Search Manager                 |
| 87              | Search & Rescue      | 0 SFRUL           | Swiftwater/Flood Rescue Unit Leader                |
| 89              | Search & Rescue      | 0 WCST            | Water Canine Search Technician                     |
| 61              | Search & Rescue      | 0 DCSCSM          | Disaster Collapsed Structure Canine Search Manager |
| 90              | Search & Rescue      | 0 WASCSM          | Wilderness Air Scent Canine Search Manager         |
| 94              | Search & Rescue      | 0 WSRT            | Wilderness Search and/or Rescue Technician         |
| 92              | Search & Rescue      | 0 WSRM            | Wilderness Search and/or Rescue Manager            |
| 93              | Search & Rescue      | 0 WSRTS           | Wilderness Search and/or Rescue Tech Spec (ADR))   |
| 95              | Search & Rescue      | 0 WSRUL           | Wilderness Search and/or Resuce Unit Leader        |
| 86              | Search & Rescue      | 0 SFRTAR          | Swiftwater/Flood Rescue Tech Animal Rescue         |
| 64              | Search & Rescue      | 0 HSRSCC          | Helicopter Search and/or Rescue Crew Chief         |
| 91              | Search & Rescue      | 0 WASCST          | Wilderness Air Scent Canine Search Technician      |
| 78              | Search & Rescue      | 0 SCRT            | Structural Collapse Rescue Technician              |
| 62              | Search & Rescue      | 0 DCSCSTS         | Disaster Collap Struct Canine Srch Tech Spec (ADR) |
| 63              | Search & Rescue      | 0 DCSCST          | Disaster Collapsed Structure Canine Search Tech    |
| 65              | Search & Rescue      | 0 HSRP            | Helicopter Search and/or Rescue Pilot              |
| 66              | Search & Rescue      | 0 HSRT            | Helicopter Search and/or Rescue Technician         |
| 67              | Search & Rescue      | 0 HRCSM           | Human Remains Canine Search Manager                |
| 68              | Search & Rescue      | 0 HRCSTS          | Human Remains Canine Srch Tech Specialist (ADR)    |
| 76              | Search & Rescue      | 0 MSRT            | Medical Search and/or Rescue Technician            |
| 70              | Search & Rescue      | 0 MSRM            | Mountain Search and/or Rescue Manager              |
| 71              | Search & Rescue      | 0 MSRTS           | Mountain Search and/or Rescue Tech Spec (ADR)      |
| 72              | Search & Rescue      | 0 MSRUL           | Mountain Search and/or Rescue Unit Leader          |
| 73              | Search & Rescue      | 0 ESTSARM         | Emergency Services Technical SAR Manager           |
| 74              | Search & Rescue      | 0 ESTSART         | Emergency Services Technical SAR Technician        |
| 75              | Search & Rescue      | 0 LSRT            | Logistics Search and/or Rescue Technician          |
| 69              | Search & Rescue      | 0 HRCST           | Human Remains Canine Search Technician             |
| 77              | Search & Rescue      | 0 SCRM            | Structural Collapse Rescue Manager                 |

#### Typed Fire HazMat Equipment

These qualifications can be found in the **Other Discipline**  $\rightarrow$  **Equipment Group** 

| QualificationID | QualificationGroupID        | Qu | Qualification | Description   |
|-----------------|-----------------------------|----|---------------|---------------|
| 205             | Typed Fire HazMat Equipment | 0  | ET5           | Engine Type 5 |
| 204             | Typed Fire HazMat Equipment | 0  | ET4           | Engine Type 4 |
| 203             | Typed Fire HazMat Equipment | 0  | ET3           | Engine Type 3 |
| 202             | Typed Fire HazMat Equipment | 0  | ET2           | Engine Type 2 |
| 201             | Typed Fire HazMat Equipment | 0  | ET1           | Engine Type 1 |
| 211             | Typed Fire HazMat Equipment | 0  | TT2           | Tender Type 2 |
| 212             | Typed Fire HazMat Equipment | 0  | ТТЗ           | Tender Type 3 |
| 209             | Typed Fire HazMat Equipment | 0  | AT2           | Aerial Type 2 |
| 210             | Typed Fire HazMat Equipment | 0  | TT1           | Tender Type 1 |
| 208             | Typed Fire HazMat Equipment | 0  | AT1           | Aerial Type 1 |
| 206             | Typed Fire HazMat Equipment | 0  | ET6           | Engine Type 6 |
| 207             | Typed Fire HazMat Equipment | 0  | ET7           | Engine Type 7 |

### Typed Incident Management Personnel

These qualifications can be found in the **Emergency Management Discipline**  $\rightarrow$  **NERCS IM Group** 

| QualificationID | QualificationGroupID                | Qu: Qualification | Description                                   |
|-----------------|-------------------------------------|-------------------|-----------------------------------------------|
| 129             | Typed Incident Management Personnel | 0 OPSSCT3         | Operations Section Chief (Type 3)             |
| 139             | Typed Incident Management Personnel | 0 PIOT3           | Public Information Officer (Type 3)           |
| 144             | Typed Incident Management Personnel | 0 SOT3            | Safety Officer Type 3                         |
| 134             | Typed Incident Management Personnel | 0 PLANSCT3        | Planning Section Chief (Type 3)               |
| 124             | Typed Incident Management Personnel | 0 LOGSCT3         | Logistics Section Chief (Type 3)              |
| 119             | Typed Incident Management Personnel | 0 LNOT3           | Liaison Officer (Type 3)                      |
| 109             | Typed Incident Management Personnel | 0 FINSCT3         | Finance/Administration Section Chief (Type 3) |
| 114             | Typed Incident Management Personnel | 0 ICT3            | Incident Commander (IC) (Type 3)              |

### Typed Wildland Fire Officer

#### These qualifications can be found in the **Other Discipline** $\rightarrow$ **Personnel Group**

| Qual    | QualificationGroupID | QuaQualification | Description        |  |
|---------|----------------------|------------------|--------------------|--|
| 24 Wild | land Fire Officer    | 1 WFOI           | Wildfire Officer 1 |  |
| 25 Wild | land Fire Officer    | 2 WFOII          | Wildfire Officer 2 |  |
| 26 Wild | land Fire Officer    | 3 WFOIII         | Wildfire Officer 3 |  |

### InterTrax<sup>™</sup> Resource Manager Qualification List Organized by Code

| 10@100   | 10gpm@100psi                        |
|----------|-------------------------------------|
| 1000gal  | 1000 gallon tank                    |
| 1000gpm  | 1000 gpm pump                       |
| 100gal   | 100 gallon tank                     |
| 115GRD   | 115 ft ground ladder                |
| 120gpm   | 120 gpm pump                        |
| 1250gal  | 1250 gallon tank                    |
| 1250gpm  | 1250 gpm pump                       |
| 125gal   | 125 gallon tank                     |
| 150@250  | 150gpm@250psi                       |
| 1500gal  | 1500 gallon tank                    |
| 1500gpm  | 1500 gpm pump                       |
| 150gal   | 150 gallon tank                     |
| 1750gal  | 1750 gallon tank                    |
| 1750gpm  | 1750 gpm pump                       |
| 2000gal  | 2000 gallon tank                    |
| 200gal   | 200 gallon tank                     |
| 250@150  | 250gpm@150psi                       |
| 250gal   | 250 gallon tank                     |
| 30@100   | 30gpm@100psi                        |
| 300gal   | 300 gallon tank                     |
| 300gpm   | 300 gpm pump                        |
| 350gal   | 350 gallon tank                     |
| 400gal   | 400 gallon tank                     |
| 450gal   | 450 gallon tank                     |
| 50@100   | 50gpm@100psi                        |
| 500ES    | 500 gpm elevated stream             |
| 500gal   | 500 gallon tank                     |
| 500gpm   | 500 gpm pump                        |
| 500gpmes | 500 gpm elevated stream             |
| 50FT     | 50 ft aerial                        |
| 50FT A   | 50 FT Aerial Ladder                 |
| 50gal    | 50 gallon tank                      |
| 50gpm    | 50 gpm pump                         |
| 70gpm    | 70 gpm pump                         |
| 750gal   | 750 gallon tank                     |
| 750gpm   | 750 gpm pump                        |
| 75FT     | 75 ft aerial                        |
| 75FT A   | 75 Foot Aerial Ladder               |
| 95FT     | 95 foot ladder                      |
| AACLCC   | Assistant Area Commander Logistics  |
| AACPCC   | Assistant Area Commander, Planning  |
| AAFWTI   | Air Ambulance (Fixed-Wing) Type     |
| AAFWTII  | Air Ambulance (Fixed-Wing) Type II  |
| AAFWTIII | Air Ambulance (Fixed-Wing) Type III |
| AAFWTIV  | Air Ambulance (Fixed-Wing) Type IV  |
|          |                                     |

| Tier 2 | Equipment |
|--------|-----------|
| Tier 2 | Equipment |
| Tier 2 | Equipment |
| Tier 2 | Equipment |
| Tier 2 | Equipment |
| Tier 2 | Equipment |
| Tier 2 | Equipment |
| Tier 2 | Equipment |
| Tier 2 | Equipment |
| Tier 2 | Equipment |
| Tier 2 | Equipment |
| Tier 2 | Equipment |
| Tier 2 | Equipment |
| Tier 2 | Equipment |
| Tier 2 | Equipment |
| Tier 2 | Equipment |
| Tier 2 | Equipment |
| Tier 2 | Equipment |
| Tier 2 | Equipment |
| Tier 2 | Equipment |
| Tier 2 | Equipment |
| Tier 2 | Equipment |
| Tier 2 | Equipment |
| Tier 2 | Equipment |
| Tier 2 | Equipment |
| Tier 2 | Equipment |
| Tier 2 | Equipment |
| Tier 2 | Equipment |
| Tier 2 | Equipment |
| Tier 2 | Equipment |
| Tier 2 | Equipment |
| Tier 2 | Equipment |
| Tier 2 | Equipment |
| Tier 2 | Equipment |
| Tier 2 | Equipment |
| Tier 2 | Equipment |
| Tier 2 | Equipment |
| Tier 2 | Equipment |
| Tier 2 | Equipment |
| Tier 2 | Equipment |
| Tier 1 |           |
| Tier 1 |           |
| Tier 1 |           |
| Tier 1 |           |
| Tier 1 |           |
| Tier 1 |           |
|        |           |

| AARWTI     | Air Ambulance (Rotary-Wing) Type                  | Tier 1 |           |
|------------|---------------------------------------------------|--------|-----------|
| AARWTII    | Air Ambulance (Rotary-Wing) Type II               | Tier 1 |           |
| AARWTIII   | Air Ambulance (Rotary-Wing) Type III              | Tier 1 |           |
| AARWTIV    | Air Ambulance (Rotary-Wing) Type IV               | Tier 1 |           |
| ACACCC     | Area Command Aviation Coordinator                 | Tier 1 |           |
| ACBFBTI    | Air Curtain Burners(Fire Box-Abv Grd, RW)Type     | Tier 1 |           |
| ACBFBTII   | Air Curtain Burners(Fire Box-Abv Grd, RW)Type II  | Tier 1 |           |
| ACBFBTIII  | Air Curtain Burners(Fire Box-Abv Grd, RW)Type III | Tier 1 |           |
| ACBFBTIV   | Air Curtain Burners(Fire Box-Abv Grd, RW)Type IV  | Tier 1 |           |
| ACBFBTV    | Air Curtain Burners(Fire Box-Abv Grd, RW)Type V   | Tier 1 |           |
| ACBFBTVI   | Air Curtain Burners(Fire Box-Abv Grd, RW)Type VI  | Tier 1 |           |
| ACCC       | Area Commander                                    | Tier 1 |           |
| ACHTI      | Air Conditioner/Heater Type                       | Tier 1 |           |
| ACHTII     | Air Conditioner/Heater Type II                    | Tier 1 |           |
| ACHTIII    | Air Conditioner/Heater Type III                   | Tier 1 |           |
| ACHTIV     | Air Conditioner/Heater Type IV                    | Tier 1 |           |
| ACM        | Animal Case Manager                               | Tier 1 |           |
| ACRFWTI    | Airborne Comms Relay (Fixed-Wing) (CAP) Type      | Tier 1 |           |
| ACRFWTII   | Airborne Comms Relay (Fixed-Wing) (CAP) Type II   | Tier 1 |           |
| ACRFWTIII  | Airborne Comms Relay (Fixed-Wing) (CAP) Type III  | Tier 1 |           |
| ACRFWTIV   | Airborne Comms Relay (Fixed-Wing) (CAP) Type IV   | Tier 1 |           |
| ACRTFWTI   | Airborne Comms Relay Team (Fixed-Wing) Type       | Tier 1 |           |
| ACRTFWTII  | Airborne Comms Relay Team (Fixed-Wing) Type II    | Tier 1 |           |
| ACRTFWTIII | Airborne Comms Relay Team (Fixed-Wing) Type III   | Tier 1 |           |
| ACRTFWTIV  | Airborne Comms Relay Team (Fixed-Wing) Type IV    | Tier 1 |           |
| ACRTTI     | Air Curtain Burners(Trch Burner, In-Grd) Type I   | Tier 1 |           |
| ACRTTII    | Air Curtain Burners(Trch Burner, In-Grd) Type II  | Tier 1 |           |
| ACRTTIII   | Air Curtain Burners(Trch Burner, In-Grd) Type III | Tier 1 |           |
| ACS        | Animal Control Specialist                         | Tier 1 |           |
| ACTFTI     | Area Command Team, Firefighting Type I            | Tier 1 |           |
| ADE        | Animal Disease Epidemiologist                     | Tier 1 |           |
| AFOAM      | Class A Foam                                      | Tier 2 | Equipment |
| AGO        | Ambulances (Ground) Other                         | Tier 1 |           |
| AGTI       | Ambulances (Ground) Type                          | Tier 1 |           |
| AGTII      | Ambulances (Ground) Type II                       | Tier 1 |           |
| AGTIII     | Ambulances (Ground) Type III                      | Tier 1 |           |
| AGTIV      | Ambulances (Ground) Type IV                       | Tier 1 |           |
| AHS        | Animal Handling Specialist                        | Tier 1 |           |
| AIS        | Animal Industry Specialist                        | Tier 1 |           |
| AMTMAN     | Air Medical Transport Manager                     | Tier 1 |           |
| AMTMEC     | Air Medical Transport Mechanic                    | Tier 1 |           |
| AMTMED     | Air Medical Transport Medical Director            | Tier 1 |           |
| AMTPAR     | Air Medical Transport Paramedic                   | Tier 1 |           |
| AMTPI      | Air Medical Transport Pilot                       | Tier 1 |           |
| AMTRN      | Air Medical Transport Registered Nurse            | Tier 1 |           |
| ANSTTI     | Ancillary Sup Team (Lab. Phar. Rad Serv) Type I   | Tier 1 |           |
| ANSTTU     | Ancillary Sup Team (Lab. Phar. Rad Serv) Type I   | Tier 1 |           |
| 700110     | , memory supream (Lub, mar, Nau serv) rype in     | IICI I |           |

| AO         | Accountability Officer                             | Tier 2 | Personnel |
|------------|----------------------------------------------------|--------|-----------|
| AOBDCC     | Air Operations Branch Director                     | Tier 1 |           |
| APLARSTTI  | Animal Protection Lg Animal Res Strike Team Type I | Tier 1 |           |
| APLASTTI   | Animal Protection Lg Animal Shelterg Team Type I   | Tier 1 |           |
| APLASTTI   | Animal Protection Lg Animal Shelterg Team Type II  | Tier 1 |           |
| APLASTTIII | Animal Protection Lg Animal Shelterg Team Type III | Tier 1 |           |
| APLATTTI   | Animal Protection Lg Animal Transport Team Type I  | Tier 1 |           |
| APRN       | Advanced Practice Registered Nurse                 | Tier 1 |           |
| APSARSTTI  | Animal Protection Sm Animal Res Strike Team Type   | Tier 1 |           |
| APSASTTI   | Animal Protection Sm Animal Shelterg Team Type I   | Tier 1 |           |
| APSASTTII  | Animal Protection Sm Animal Shelterg Team Type II  | Tier 1 |           |
| APSASTTIII | Animal Protection Sm Animal Shelterg Team Type III | Tier 1 |           |
| APSATTTI   | Animal Protection Sm Animal Transport Team Type    | Tier 1 |           |
| APSM       | Animal Premises Site Manager                       | Tier 1 |           |
| APWDL      | Assistant Public Works Director - Logistics        | Tier 1 |           |
| APWDO      | Assistant Public Works Director - Operations       | Tier 1 |           |
| ARCC       | Agency Representative                              | Tier 1 |           |
| ARFF       | Airport Firefighter                                | Tier 1 |           |
| ARFWTI     | Airborne Reconnaissance (Fixed-Wing) Type I        | Tier 1 |           |
| ARFWTII    | Airborne Reconnaissance (Fixed-Wing) Type II       | Tier 1 |           |
| ARFWTIII   | Airborne Reconnaissance (Fixed-Wing) Type III      | Tier 1 |           |
| ARFWTIV    | Airborne Reconnaissance (Fixed-Wing) Type IV       | Tier 1 |           |
| ArsonT     | Arson Team                                         | Tier 2 | Personnel |
| ASGSCC     | Air Support Group Supervisor                       | Tier 1 |           |
| ASM        | Animal Shelter Manager                             | Tier 1 |           |
| ASTFWTI    | Air Search Team (Fixed-Wing) Type I                | Tier 1 |           |
| ASTFWTII   | Air Search Team (Fixed-Wing) Type II               | Tier 1 |           |
| ASTFWTIII  | Air Search Team (Fixed-Wing) Type III              | Tier 1 |           |
| ASTFWTIV   | Air Search Team (Fixed-Wing) Type IV               | Tier 1 |           |
| ASTTI      | Ambulance Strike Team Type I                       | Tier 1 |           |
| ASTTII     | Ambulance Strike Team Type II                      | Tier 1 |           |
| ASTTIII    | Ambulance Strike Team Type III                     | Tier 1 |           |
| ASTTIV     | Ambulance Strike Team Type IV                      | Tier 1 |           |
| AT         | Animal Technician                                  | Tier 1 |           |
| AT1        | Aerial Type 1                                      | Tier 2 | Equipment |
| AT2        | Aerial Type 2                                      | Tier 2 | Equipment |
| ATCT       | All Terrain Cranes Type                            | Tier 1 |           |
| ATCTII     | All Terrain Cranes Type II                         | Tier 1 |           |
| ATCTIII    | All Terrain Cranes Type III                        | Tier 1 |           |
| ATCTIV     | All Terrain Cranes Type IV                         | Tier 1 |           |
| ATFTI      | Ambulance Task Force Type I                        | Tier 1 |           |
| ATFWCCC    | Air Tanker/Fixed Wing Coordinator                  | Tier 1 |           |
| ATGSCC     | Air Tactical Group Supervisor                      | Tier 1 |           |
| ATL        | Assessment Team Leader                             | Tier 1 |           |
| ATTFWTI    | Airborne Transport Team (Fixed-Wing) Type          | Tier 1 |           |
| ATTFWTII   | Airborne Transport Team (Fixed-Wing) Type II       | Tier 1 |           |

| ATTFWTIII  | Airborne Transport Team (Fixed-Wing) Type III      | Tier 1 |           |
|------------|----------------------------------------------------|--------|-----------|
| ATTEWTIV   | Airborne Transport Team (Fixed-Wing) Type IV       | Tier 1 |           |
| BCMCC      | Base/Camp Manager                                  | Tier 1 |           |
| BFOAM      | Class B Foam                                       | Tier 2 | Equipment |
| BHSL       | Behavioral Health Specialist, Licensed             | Tier 1 |           |
| BHSU       | Behavioral Health Specialist, Unlicensed           | Tier 1 |           |
| BLTI       | Backhoe Loader Type I                              | Tier 1 |           |
| BLTII      | Backhoe Loader Type II                             | Tier 1 |           |
| BLTIII     | Backhoe Loader Type III                            | Tier 1 |           |
| BLTIV      | Backhoe Loader Type IV                             | Tier 1 |           |
| BPFTVI     | Brush Patrol, Firefighting (Type VI Engine)        | Tier 1 |           |
| BSETTI     | Bomb Squad/Explosives Team Type                    | Tier 1 |           |
| BSETTII    | Bomb Squad/Explosives Team Type II                 | Tier 1 |           |
| BSETTIII   | Bomb Squad/Explosives Team Type III                | Tier 1 |           |
| CAHTI      | Chillers&Air Handlers (500 Ton to 50 Ton) Type I   | Tier 1 |           |
| CAHTII     | Chillers&Air Handlers (500 Ton to 50 Ton) Type II  | Tier 1 |           |
| CAHTIII    | Chillers&Air Handlers (500 Ton to 50 Ton) Type III | Tier 1 |           |
| CAHTIV     | Chillers&Air Handlers (500 Ton to 50 Ton) Type IV  | Tier 1 |           |
| CAHTV      | Chillers&Air Handlers (500 Ton to 50 Ton) Type V   | Tier 1 |           |
| CCMPTI     | Concrete Cutter/Multi/Process Hydr Excav Type      | Tier 1 |           |
| CCMPTII    | Concrete Cutter/Multi/Process Hydr Excav Type II   | Tier 1 |           |
| CCMPTIII   | Concrete Cutter/Multi/Process Hydr Excav Type III  | Tier 1 |           |
| CCMPTIV    | Concrete Cutter/Multi/Process Hydr Excav Type IV   | Tier 1 |           |
| CCTI       | Crawler Cranes Type I                              | Tier 1 |           |
| CCTII      | Crawler Cranes Type II                             | Tier 1 |           |
| CCTIII     | Crawler Cranes Type III                            | Tier 1 |           |
| CCULCC     | Compensations/Claims Unit Leader                   | Tier 1 |           |
| CFE        | Civil/Field Engineer                               | Tier 1 |           |
| CISMTTI    | Critical Incident Stress Management Team Type I    | Tier 1 |           |
| CISMTTII   | Critical Incident Stress Management Team Type II   | Tier 1 |           |
| CISMTTIII  | Critical Incident Stress Management Team Type III  | Tier 1 |           |
| CLSRTTI    | Collapse Search and Rescue Teams Type I            | Tier 1 |           |
| CLSRTTII   | Collapse Search and Rescue Teams Type II           | Tier 1 |           |
| CLSRTTIII  | Collapse Search and Rescue Teams Type III          | Tier 1 |           |
| CLSRTTIV   | Collapse Search and Rescue Teams Type IV           | Tier 1 |           |
| CSRTATI    | Canine S&R Team-Avalanche Snow Air Scent Type I    | Tier 1 |           |
| CSRTATII   | Canine S&R Team-Avalanche Snow Air Scent Type II   | Tier 1 |           |
| CSRTDTI    | Canine S&R Team-Disaster Response Type I           | Tier 1 |           |
| CSRTDTII   | Canine S&R Team-Disaster Response Type II          | Tier 1 |           |
| CSRTDTIII  | Canine S&R Team-Disaster Response Type III         | Tier 1 |           |
| CSRTDTIV   | Canine S&R Team-Disaster Response Type IV          | Tier 1 |           |
| CSRTLO     | Canine S&R Team-Land Cadaver Air Scent Other       | Tier 1 |           |
| CSRTWAO    | Canine S&R Team-Wilderness Air Scent Other         | Tier 1 |           |
| CSRTWATI   | Canine S&R Team-Wilderness Air Scent Type          | Tier 1 |           |
| CSRTWATII  | Canine S&R Team-Wilderness Air Scent Type II       | Tier 1 |           |
| CSRTWATIII | Canine S&R Team-Wilderness Air Scent Type III      | Tier 1 |           |
| CSRTWATIV  | Canine S&R Team-Wilderness Air Scent Type IV       | Tier 1 |           |

| CSRTWTI    | Canine S&R Team-Wilderness Track/Trail Type        | Tier 1 |
|------------|----------------------------------------------------|--------|
| CSRTWTII   | Canine S&R Team-Wilderness Track/Trail Type II     | Tier 1 |
| CSRTWTIII  | Canine S&R Team-Wilderness Track/Trail Type III    | Tier 1 |
| CSRTWTIV   | Canine S&R Team-Wilderness Track/Trail Type IV     | Tier 1 |
| CSRTWTO    | Canine S&R Team-Wilderness Track/Trail Other       | Tier 1 |
| CSTTI      | Communications Support Team (CAP) Type             | Tier 1 |
| CSTTII     | Communications Support Team (CAP) Type II          | Tier 1 |
| CSTTIII    | Communications Support Team (CAP) Type III         | Tier 1 |
| CSTTIV     | Communications Support Team (CAP) Type IV          | Tier 1 |
| CTFCTI     | Crew Transport (Firefighting Crew) Type I          | Tier 1 |
| CTFCTII    | Crew Transport (Firefighting Crew) Type II         | Tier 1 |
| CTFCTIII   | Crew Transport (Firefighting Crew) Type III        | Tier 1 |
| CULCC      | Communications Unit Leader                         | Tier 1 |
| CVSRTTI    | Cave Search and Rescue Team Type I                 | Tier 1 |
| CVSRTTII   | Cave Search and Rescue Team Type II                | Tier 1 |
| CVSRTTIII  | Cave Search and Rescue Team Type III               | Tier 1 |
| CVSRTTIV   | Cave Search and Rescue Team Type IV                | Tier 1 |
| DAH        | Dental Assistant/Hygienist                         | Tier 1 |
| DATTI      | Disaster Assessment Team Type I                    | Tier 1 |
| DATTII     | Disaster Assessment Team Type II                   | Tier 1 |
| DATTIII    | Disaster Assessment Team Type III                  | Tier 1 |
| DCS        | Debris Collection Supervisor                       | Tier 1 |
| DCSCSM     | Disaster Collapsed Struct Canine Srch Manager      | Tier 1 |
| DCSCST     | Disaster Collapsed Struct Canine Srch Technician   | Tier 1 |
| DCSCSTS    | Disaster Collapsed Struct Canine Srch Tec Spec Adv | Tier 1 |
| DCTI       | Donations Coordinator Type I                       | Tier 1 |
| DCTII      | Donations Coordinator Type II                      | Tier 1 |
| DCTIII     | Donations Coordinator Type III                     | Tier 1 |
| DCTIV      | Donations Coordinator Type IV                      | Tier 1 |
| DEN        | Dentist                                            | Tier 1 |
| DGSCC      | Division/Group Supervisor                          | Tier 1 |
| DiveTeam   | Dive Team                                          | Tier 1 |
| DMATBSTI   | DMAT - Burn Specialty Type I                       | Tier 1 |
| DMATBSTII  | DMAT - Burn Specialty Type II                      | Tier 1 |
| DMATBSTIII | DMAT - Burn Specialty Type III                     | Tier 1 |
| DMATBSTIV  | DMAT - Burn Specialty Type IV                      | Tier 1 |
| DMATBTI    | DMAT - Basic Type I                                | Tier 1 |
| DMATBTII   | DMAT - Basic Type II                               | Tier 1 |
| DMATBTIII  | DMAT - Basic Type III                              | Tier 1 |
| DMATBTIV   | DMAT - Basic Type IV                               | Tier 1 |
| DMATCITI   | DMAT - Crush Injury Specialty Type I               | Tier 1 |
| DMATCITII  | DMAT - Crush Injury Specialty Type II              | Tier 1 |
| DMATCITIII | DMAT - Crush Injury Specialty Type III             | Tier 1 |
| DMATMHTI   | DMAT - Mental Health Specialty Type I              | Tier 1 |
| DMATMHTII  | DMAT - Mental Health Specialty Type II             | Tier 1 |
| DMATMHTIII | DMAT - Mental Health Specialty Type III            | Tier 1 |
| DMATPTI    | DMAT - Pediatric Specialty Type I                  | Tier 1 |

| DMATPTII  | DMAT - Pediatric Specialty Type II              | Tier 1 |           |
|-----------|-------------------------------------------------|--------|-----------|
| DMATPTIII | DMAT - Pediatric Specialty Type III             | Tier 1 |           |
| DMMTTI    | Debris Management Monitoring Team Type I        | Tier 1 |           |
| DMMTTII   | Debris Management Monitoring Team Type II       | Tier 1 |           |
| DMORTTI   | Disaster Mortuary Op Response Team (DMORT) Type | Tier 1 |           |
| DMPTTI    | Donations Management Personnel/Team Type I      | Tier 1 |           |
| DMPTTII   | Donations Management Personnel/Team Type II     | Tier 1 |           |
| DMSRTTI   | Debris Management Site Reduction Team Type I    | Tier 1 |           |
| DMTTI     | Debris Management Team Type I                   | Tier 1 |           |
| DMTTII    | Debris Management Team Type II                  | Tier 1 |           |
| DMTTIII   | Debris Management Team Type III                 | Tier 1 |           |
| DN        | Dietician/Nutritionist                          | Tier 1 |           |
| DRM       | Debris Removal Manager                          | Tier 1 |           |
| DRS       | Dive Rescue Specialist                          | Tier 2 | Personnel |
| DRTTI     | Disaster Recovery Team Type I                   | Tier 1 |           |
| DRTTII    | Disaster Recovery Team Type II                  | Tier 1 |           |
| DRTTIII   | Disaster Recovery Team Type III                 | Tier 1 |           |
| DRTTIV    | Disaster Recovery Team Type IV                  | Tier 1 |           |
| DSM       | Debris Site Manager                             | Tier 1 |           |
| DT        | Dialysis Technician                             | Tier 1 |           |
| DTOFRTI   | Dump Truck-Off Road Type I                      | Tier 1 |           |
| DTOFRTII  | Dump Truck-Off Road Type II                     | Tier 1 |           |
| DTORTI    | Dump Truck-On Road Type I                       | Tier 1 |           |
| DTORTII   | Dump Truck-On Road Type II                      | Tier 1 |           |
| DTORTIII  | Dump Truck-On Road Type III                     | Tier 1 |           |
| DTTI      | Dump Trailer (one type/example only) Type       | Tier 1 |           |
| DULCC     | Demobilization Unit Leader                      | Tier 1 |           |
| EBM       | Engineering Branch Manager                      | Tier 1 |           |
| ECCTTI    | Emergency /Critical Care Team Type              | Tier 1 |           |
| ECCTTII   | Emergency /Critical Care Team Type II           | Tier 1 |           |
| ECTTI     | Evacuation Coordination Team Type               | Tier 1 |           |
| ECTTII    | Evacuation Coordination Team Type II            | Tier 1 |           |
| ECTTIII   | Evacuation Coordination Team Type III           | Tier 1 |           |
| EDM       | Engineering Division Manager                    | Tier 1 |           |
| EFPO      | Engine, Fire (Pumper) Other                     | Tier 1 |           |
| EFPTI     | Engine, Fire (Pumper) Type I                    | Tier 1 |           |
| EFPTII    | Engine, Fire (Pumper) Type II                   | Tier 1 |           |
| EFPTIII   | Engine, Fire (Pumper) Type III                  | Tier 1 |           |
| EFPTIV    | Engine, Fire (Pumper) Type IV                   | Tier 1 |           |
| EHG       | Environmental Health Generalist                 | Tier 1 |           |
| EHS       | Environmental Health Specialist                 | Tier 1 |           |
| EHTL      | Environmental Health Team Leader                | Tier 1 |           |
| ELTTI     | Evacuation Liaison Team (ELT) Type I            | Tier 1 |           |
| EMCC      | Equipment Manager                               | Tier 1 |           |
| EMR       | Emergency Medical Responder                     | Tier 1 |           |
| EMSDR     | EMS Physician                                   | Tier 1 |           |
|           |                                                 |        |           |

| EMT        | Basic EMT                                        | Tier 2 | Personnel |
|------------|--------------------------------------------------|--------|-----------|
| EMT_       | Emergency Medical Technician (EMT)               | Tier 1 |           |
| EMT_P      | Paramedic                                        | Tier 1 |           |
| EMTFTI     | Emergency Medical Task Force Type                | Tier 1 |           |
| EMTP       | Paramedic                                        | Tier 2 | Personnel |
| EMTS       | EMT Specialist                                   | Tier 2 | Personnel |
| EO         | Equipment Operator                               | Tier 1 |           |
| EOCFSCTI   | EOC Finance/Admin Section Chief/Coord Type I     | Tier 1 |           |
| EOCFSCTII  | EOC Finance/Admin Section Chief/Coord Type II    | Tier 1 |           |
| EOCFSCTIII | EOC Finance/Admin Section Chief/Coord Type III   | Tier 1 |           |
| EOCMSTTI   | EOC Management Support Team Type                 | Tier 1 |           |
| EOCMSTTII  | EOC Management Support Team Type II              | Tier 1 |           |
| EOCMSTTIII | EOC Management Support Team Type III             | Tier 1 |           |
| EOCMSTTIV  | EOC Management Support Team Type IV              | Tier 1 |           |
| EOCOSCTI   | EOC Operations Section Chief Type I              | Tier 1 |           |
| EOCOSCTII  | EOC Operations Section Chief Type II             | Tier 1 |           |
| EOCOSCTIII | EOC Operations Section Chief Type III            | Tier 1 |           |
| EOCPSCTI   | EOC Planning Section Chief Type I                | Tier 1 |           |
| EOCPSCTII  | EOC Planning Section Chief Type II               | Tier 1 |           |
| EOCPSCTIII | EOC Planning Section Chief Type III              | Tier 1 |           |
| EP         | Epidemiologist                                   | Tier 1 |           |
| EPI        | Epidemiology Interviewer                         | Tier 1 |           |
| EPRTTI     | Electrical Power Restoration Team (Example) Type | Tier 1 |           |
| EPTL       | Epidemiology Team Leader                         | Tier 1 |           |
| ESTI       | Engineering Services Type                        | Tier 1 |           |
| ESTSARM    | Emergency Services Technical SAR Manager         | Tier 1 |           |
| ESTSART    | Emergency Services Technical SAR Technician      | Tier 1 |           |
| ET1        | Engine Type 1                                    | Tier 2 | Equipment |
| ET2        | Engine Type 2                                    | Tier 2 | Equipment |
| ET3        | Engine Type 3                                    | Tier 2 | Equipment |
| ET4        | Engine Type 4                                    | Tier 2 | Equipment |
| ET5        | Engine Type 5                                    | Tier 2 | Equipment |
| ET6        | Engine Type 6                                    | Tier 2 | Equipment |
| ET7        | Engine Type 7                                    | Tier 2 | Equipment |
| ETRAGS     | EMS Transportation Group Supervisor              | Tier 1 |           |
| ETRAUL     | EMS Transportation Unit Leader                   | Tier 1 |           |
| ETREUL     | EMS Treatment Unit Leader                        | Tier 1 |           |
| ETRIUL     | EMS Triage Unit Leader                           | Tier 1 |           |
| Evidence   | Evidence Technician                              | Tier 2 | Personnel |
| EVO        | Emergency Vehicle Operator                       | Tier 1 |           |
| EVOH       | Emergency Vehicle Operator - Heavy               | Tier 1 |           |
| EVT        | Emergency Vehicle Technician                     | Tier 1 |           |
| FADO       | Fire Apparatus Driver/Operator                   | Tier 1 |           |
| FBTI       | Fire Boat Type                                   | Tier 1 |           |
| FBTII      | Fire Boat Type II                                | Tier 1 |           |
| FBTIII     | Fire Boat Type III                               | Tier 1 |           |

| FBTTTI    | Flat Bed Trailer Truck Type I                      | Tier 1 |           |
|-----------|----------------------------------------------------|--------|-----------|
| FDULCC    | Food Unit Leader                                   | Tier 1 |           |
| FF_I      | Firefighter I                                      | Tier 1 |           |
| FF_II     | Firefighter II                                     | Tier 1 |           |
| FFI       | Firefighter 1                                      | Tier 2 | Personnel |
| FFII      | Firefighter 2                                      | Tier 2 | Personnel |
| FFIII     | Firefighter 3                                      | Tier 2 | Personnel |
| FINSCT1   | Finance/Administration Section Chief (Type 1)      | Tier 1 |           |
| FINSCT2   | Finance/Administration Section Chief (Type 2)      | Tier 1 |           |
| FINSCT3   | Finance/Administration Section Chief (Type 3)      | Tier 1 |           |
| FINSCT4   | Finance/Administration Section Chief (Type 4)      | Tier 1 |           |
| FINSCT5   | Finance/Administration Section Chief (Type 5)      | Tier 1 |           |
| FINSI     | Fire Inspector I                                   | Tier 1 |           |
| FINSI     | Fire Inspector II                                  | Tier 1 |           |
| FINSIII   | Fire Inspector III                                 | Tier 1 |           |
| FO I_II   | Fire Officer I/II (Company/Unit)                   | Tier 1 |           |
| FO III_IV | Fire Officer III/IV (Command)                      | Tier 1 |           |
| FOI       | Fire Officer 1                                     | Tier 2 | Personnel |
| FOII      | Fire Officer 2                                     | Tier 2 | Personnel |
| FOIII     | Fire Officer 3                                     | Tier 2 | Personnel |
| FSC1/2CC  | Finance/Administration Section Chief Type 1 & 2    | Tier 1 |           |
| FTATI     | Fire Truck - Aerial (Ladder or Platform) Type I    | Tier 1 |           |
| FTATII    | Fire Truck - Aerial (Ladder or Platform) Type II   | Tier 1 |           |
| FTFTI     | Foam Tender, Firefighting Type I                   | Tier 1 |           |
| FTFTII    | Foam Tender, Firefighting Type II                  | Tier 1 |           |
| FTTI      | Fuel Tender (Gas, Dsl, AvGas, aka Gas Tnd) Type I  | Tier 1 |           |
| FTTII     | Fuel Tender (Gas, Dsl, AvGas, aka Gas Tnd) Type II | Tier 1 |           |
| FULCC     | Facilities Unit Leader                             | Tier 1 |           |
| GENTI     | Generators Type                                    | Tier 1 |           |
| GENTII    | Generators Type II                                 | Tier 1 |           |
| GENTIII   | Generators Type III                                | Tier 1 |           |
| GENTIV    | Generators Type IV                                 | Tier 1 |           |
| GENTV     | Generators Type V                                  | Tier 1 |           |
| GSULCC    | Ground Support Unit Leader                         | Tier 1 |           |
| HAZK      | Haz Cat Kit                                        | Tier 2 | Equipment |
| HazMatT   | Hazardous Materials Team                           | Tier 2 | Personnel |
| HAZO      | HazMat Officer                                     | Tier 1 |           |
| HAZSO     | HazMat Safety Officer                              | Tier 1 |           |
| HAZT      | HazMat Technician                                  | Tier 1 |           |
| HCCC      | Helicopter Coordinator                             | Tier 1 |           |
| HCTI      | Hand Crew Type I                                   | Tier 1 |           |
| HCTII     | Hand Crew Type II                                  | Tier 1 |           |
| HCTIII    | Hand Crew Type III                                 | Tier 1 |           |
| HCTIV     | Hand Crew Type IV                                  | Tier 1 |           |
| HELFTI    | Helicopters, Firefighting Type I                   | Tier 1 |           |
| HELFTII   | Helicopters, Firefighting Type II                  | Tier 1 |           |

| HELFTIII   | Helicopters, Firefighting Type III                 | Tier 1 |           |
|------------|----------------------------------------------------|--------|-----------|
| HELFTIV    | Helicopters, Firefighting Type IV                  | Tier 1 |           |
| HELT       | Helitanker (firefighting helicopter)               | Tier 1 |           |
| HM1/2CC    | Helibase Manager Type 1 & 2                        | Tier 1 |           |
| HMA        | Haz-Mat Awareness                                  | Tier 2 | Personnel |
| HMETTI     | HazMat Entry Team Type I                           | Tier 1 |           |
| HMETTII    | HazMat Entry Team Type II                          | Tier 1 |           |
| HMETTIII   | HazMat Entry Team Type III                         | Tier 1 |           |
| НМО        | Haz-Mat Operations                                 | Tier 2 | Personnel |
| НМТ        | Haz-Mat Technician                                 | Tier 2 | Personnel |
| HRCSM      | Human Remains Canine Search Manager                | Tier 1 |           |
| HRCST      | Human Remains Canine Search Technician             | Tier 1 |           |
| HRCSTS     | Human Remains Canine Search Tec Spec Adv           | Tier 1 |           |
| HSRP       | Helicopter Search and/or Rescue Pilot Disaster     | Tier 1 |           |
| HSRSCC     | Helicopter Search and/or Rescue Crew Chief Disastr | Tier 1 |           |
| HSRT       | Helicopter Search and/or Rescue Technician Disastr | Tier 1 |           |
| HTCTI      | Hydraulic Truck Cranes Type I                      | Tier 1 |           |
| HTCTII     | Hydraulic Truck Cranes Type II                     | Tier 1 |           |
| HTCTIII    | Hydraulic Truck Cranes Type III                    | Tier 1 |           |
| HYDXLGTI   | Hydraulic Excav(Lg 13 cy to 3 cy bucket)Type       | Tier 1 |           |
| HYDXLGTII  | Hydraulic Excav(Lg 13 cy to 3 cy bucket)Type       | Tier 1 |           |
| HYDXLGTIII | Hydraulic Excav(Lg 13 cy to 3 cy bucket)Type III   | Tier 1 |           |
| HYDXMDTI   | Hydraulic Excav(Md 4 cy to 1.75 cy bucket)Type     | Tier 1 |           |
| HYDXMDTII  | Hydraulic Excav(Md 4 cy to 1.75 cy bucket)Type     | Tier 1 |           |
| HYDXMDTIII | Hydraulic Excav(Md 4 cy to 1.75 cy bucket)Type III | Tier 1 |           |
| HYDXMDTIV  | Hydraulic Excav(Md 4 cy to 1.75 cy buckets)Type IV | Tier 1 |           |
| IADATLTI   | Individual Assist Disast Assess Team Lead Type I   | Tier 1 |           |
| IADATLTII  | Individual Assist Disast Assess Team Lead Type II  | Tier 1 |           |
| IADATLTIII | Individual Assist Disast Assess Team Lead Type III | Tier 1 |           |
| IADATLTIV  | Individual Assist Disast Assess Team Lead Type IV  | Tier 1 |           |
| IADATTI    | Individual Assist Disaster Assess Team Type I      | Tier 1 |           |
| IBTFTI     | Interagency Buying Team, Firefighting Type I       | Tier 1 |           |
| IC         | Incident Commander Qualified                       | Tier 2 | Personnel |
| ICCMCC     | Incident Communications Center Manager             | Tier 1 |           |
| ICS100     | Introduction to ICS                                | Tier 2 | Education |
| ICS200     | Basic ICS                                          | Tier 2 | Education |
| ICS300     | Intermediate ICS                                   | Tier 2 | Education |
| ICS400     | Advanced ICS                                       | Tier 2 | Education |
| ICT1       | Incident Commander (IC) (Type 1)                   | Tier 1 |           |
| ICT1/2CC   | Incident Commander Type 1 & 2                      | Tier 1 |           |
| ICT2       | Incident Commander (IC) (Type 2)                   | Tier 1 |           |
| ICT3       | Incident Commander (IC) (Type 3)                   | Tier 1 |           |
| ICT3CC     | Incident Commander Type 3                          | Tier 1 |           |
| ICT4       | Incident Commander (IC) (Type 4)                   | Tier 1 |           |
| ICT4CC     | Incident Commander Type 4                          | Tier 1 |           |
| ICT5       | Incident Commander (IC) (Type 5)                   | Tier 1 |           |

| IMSURTTI  | International Med Surg Resp Team (IMSuRT) Type I  | Tier 1 |           |
|-----------|---------------------------------------------------|--------|-----------|
| IMSURTTII | International Med Surg Resp Team (IMSuRT) Type II | Tier 1 |           |
| ΙΜΤΑΡΤΙ   | Incident Management Team Animal Protection Type I | Tier 1 |           |
| IMTFO     | Incident Management Team, Firefighting Other      | Tier 1 |           |
| IMTFTI    | Incident Management Team, Firefighting Type I     | Tier 1 |           |
| IMTETII   | Incident Management Team, Firefighting Type II    | Tier 1 |           |
| IMTETIII  | Incident Management Team, Firefighting Type III   | Tier 1 |           |
| IMTETIV   | Incident Management Team, Firefighting Type IV    | Tier 1 |           |
| IMTTI     | Incident Management Team Type I                   | Tier 1 |           |
| IMTTII    | Incident Management Team Type II                  | Tier 1 |           |
| IMTTIII   | Incident Management Team Type III                 | Tier 1 |           |
| IMTTIV    | Incident Management Team Type IV                  | Tier 1 |           |
| INST      | Fire Service Instructor                           | Tier 2 | Personnel |
| INVEST    | Arson Investigator                                | Tier 2 | Personnel |
| 15700     | EEMA NIMS An Introduction                         | Tier 2 | Education |
| 15700     | EEMA National Response Plan (NRP) An Introduction | Tier 2 | Education |
| 13800     | Livestock Agriculture Economist                   | Tier 1 | Luucation |
|           | Large Diameter Hose                               | Tior 2 | Fauinment |
|           | Large Diameter Hose                               | Tior 1 | Equipment |
|           | Law Enforce Aviation-Heli-Patrol-Surveil Type I   | Tier 1 |           |
|           | Law Enforce Aviation Holi Patrol Surveil Type II  | Tior 1 |           |
|           | Law Enforce Aviation-Heli-Patrol-Surveil Type III | Tier 1 |           |
|           | Law Enforce Observ Aircraft (Fixed Wing) Type I   | Tior 1 |           |
|           | Law Enforce Observ Aircraft (Fixed Wing) Type I   | Tior 1 |           |
|           | Law Enforce Observ Aircraft (Fixed-Wing) Type II  | Tier 1 |           |
|           | Law Enforce Observ Aircraft (Fixed-Wing) Type III | Tier 1 |           |
|           | Lipison Officer (Type 1)                          | Tier 1 |           |
|           | Liaison Officer (Type 2)                          | Tier 1 |           |
|           | Liaison Officer (Type 3)                          | Tier 1 |           |
|           | Liaison Officer (Type 4)                          | Tior 1 |           |
|           | Liaison Officer (Type 5)                          | Tier 1 |           |
|           | Liaison Officer                                   | Tier 1 |           |
| 106       | Logistics Officer                                 | Tier 2 | Personnel |
|           | Logistics Section Chief (Type 1)                  | Tier 1 | reisonner |
|           | Logistics Section Chief (Type 2)                  | Tier 1 |           |
|           | Logistics Section Chief (Type 2)                  | Tier 1 |           |
|           | Logistics Section Chief (Type 3)                  | Tier 1 |           |
|           | Logistics Section Chief (Type 5)                  | Tier 1 |           |
|           | Logistics Section Chief Type 1 & 2                | Tier 1 |           |
| I SRT     | Logistics Search and/or Rescue Technician Disastr | Tier 1 |           |
|           | Lattice Truck Cranes Type L                       | Tier 1 |           |
|           | Laboratory Technologist/Technician                | Tier 1 |           |
| MAFE      | Mutual Aid Responder                              | Tier 2 | Personnel |
| MBD       | Medical Branch Director                           | Tier 1 | reisonner |
| MCULET    | Mobile Communications Unit (Law/Fire) Type L      | Tier 1 |           |
| MCULETI   | Mobile Communications Unit (Law/Fire) Type I      | Tier 1 |           |
|           | mobile communications of it (Lawy incy Type in    | I CI I |           |

| MDC        | Mass Dispensing, Consultant                        | Tier 1 |           |
|------------|----------------------------------------------------|--------|-----------|
| MDD        | Mass Dispensing, Dispenser                         | Tier 1 |           |
| MDOTC      | Mass Dispensing, Operations Team Consultant        | Tier 1 |           |
| MDPFL      | Mass Dispensing, Patient Intake/Line Flow Consult  | Tier 1 |           |
| MDPIC      | Mass Dispensing, Public Information Consultant     | Tier 1 |           |
| MDTL       | Mass Dispensing Team Leader                        | Tier 1 |           |
| MDV        | Mass Dispensing, Vaccinator                        | Tier 1 |           |
| MEOCTI     | Mobile Communications Center (Mobile EOC) Type I   | Tier 1 |           |
| MEOCTII    | Mobile Communications Center (Mobile EOC) Type II  | Tier 1 |           |
| MEOCTIII   | Mobile Communications Center (Mobile EOC) Type III | Tier 1 |           |
| MEOCTIV    | Mobile Communications Center (Mobile EOC) Type IV  | Tier 1 |           |
| MFFLETI    | Mobl Field Frc Law Enforce (Crwd Ctrl Tm) Type I   | Tier 1 |           |
| MFFLETII   | Mobl Field Frc Law Enforce (Crwd Ctrl Tm) Type II  | Tier 1 |           |
| MFFLETIII  | Mobl Field Frc Law Enforce (Crwd Ctrl Tm) Type III | Tier 1 |           |
| MFKTI      | Mobile Feeding Kitchen (Mob Field Kitch) Type I    | Tier 1 |           |
| MFKTII     | Mobile Feeding Kitchen (Mob Field Kitch) Type II   | Tier 1 |           |
| MFKTIII    | Mobile Feeding Kitchen (Mob Field Kitch) Type III  | Tier 1 |           |
| MFKTIV     | Mobile Feeding Kitchen (Mob Field Kitch) Type IV   | Tier 1 |           |
| MFMTTI     | Mobile Field Medical Team Type                     | Tier 1 |           |
| MEMTTI     | Mobile Field Medical Team Type II                  | Tier 1 |           |
| MFR        | Medical First Responder                            | Tier 2 | Personnel |
| MGS        | Medical Group Supervisor                           | Tier 1 |           |
| MPHSATTI   | Medical/Public Health System Assess Team Type      | Tier 1 |           |
| MSC        | Medical Supply Coordinator                         | Tier 1 |           |
| MSRM       | Mountain Search and/or Rescue Manager              | Tier 1 |           |
| MSRT       | Medical Search and/or Rescue Technician Disastr    | Tier 1 |           |
| MSRTS      | Mountain Search and/or Rescue Tec Spec Adv         | Tier 1 |           |
| MSRTTI     | Mountain Search and Rescue Team Type I             | Tier 1 |           |
| MSRTTII    | Mountain Search and Rescue Team Type II            | Tier 1 |           |
| MSRTTIII   | Mountain Search and Rescue Team Type III           | Tier 1 |           |
| MSRTTIV    | Mountain Search and Rescue Team Type IV            | Tier 1 |           |
| MSRUL      | Mountain Search and/or Rescue Unit Leader          | Tier 1 |           |
| MT         | Medical Transport                                  | Tier 2 | Equipment |
| MTSRTTI    | Mine and Tunnel Search and Rescue Team Type I      | Tier 1 |           |
| MTSRTTII   | Mine and Tunnel Search and Rescue Team Type II     | Tier 1 |           |
| MULCC      | Medical Unit Leader                                | Tier 1 |           |
| MUTL       | Medical Unit Team Leader                           | Tier 1 |           |
| NDMSMSTTI  | NDMS Management Support Team (MST) Type            | Tier 1 |           |
| NDMSMSTTII | NDMS Management Support Team (MST) Type II         | Tier 1 |           |
| None       | Unknown Qualifications                             | Tier 2 | Personnel |
| OBDCC      | Operations Branch Director                         | Tier 1 |           |
| OPSSCT1    | Operations Section Chief (Type 1)                  | Tier 1 |           |
| OPSSCT2    | Operations Section Chief (Type 2)                  | Tier 1 |           |
| OPSSCT3    | Operations Section Chief (Type 3)                  | Tier 1 |           |
| OPSSCT4    | Operations Section Chief (Type 4)                  | Tier 1 |           |
| OPSSCT5    | Operations Section Chief (Type 5)                  | Tier 1 |           |

| OSC1/2CC  | Operations Section Chief Type 1 & 2                | Tier 1 |           |
|-----------|----------------------------------------------------|--------|-----------|
| PA        | Physician Assistant                                | Tier 1 |           |
| PACTI     | Public Assistance Coordinator Type                 | Tier 1 |           |
| PACTII    | Public Assistance Coordinator Type II              | Tier 1 |           |
| PACTIII   | Public Assistance Coordinator Type III             | Tier 1 |           |
| PACTIV    | Public Assistance Coordinator Type IV              | Tier 1 |           |
| PCHTTI    | Palliative Care/Hospice Team Type                  | Tier 1 |           |
| PCHTTII   | Palliative Care/Hospice Team Type                  | Tier 1 |           |
| PCT       | Patient Care Technician                            | Tier 1 |           |
| PEI II    | Plans Examiner I/II                                | Tier 1 |           |
| PHA       | Pharmacist                                         | Tier 1 |           |
| PHDA      | Public Health Disaster Assessor                    | Tier 1 |           |
| PHDES     | Public Health Data Entry Staff                     | Tier 1 |           |
| PHEHTI    | Public Health: Environmental Health Type           | Tier 1 |           |
| PHEHTII   | Public Health: Environmental Health Type II        | Tier 1 |           |
| PHETI     | Public Health: Epidem (Surveil & Invest) Type      | Tier 1 |           |
| PHETII    | Public Health: Epidem (Surveil & Invest) Type II   | Tier 1 |           |
| PHIQTI    | Public Health: Isolation and Quarantine Type I     | Tier 1 |           |
| PHIQTII   | Public Health: Isolation and Quarantine Type II    | Tier 1 |           |
| PHITS     | Public Health Information Technology Specialist    | Tier 1 |           |
| PHMDCTTI  | Public Health: Mass Disp Consult Team Type         | Tier 1 |           |
| PHMDCTTII | Public Health: Mass Dispens Consult Team Type II   | Tier 1 |           |
| PHMS      | Public Health and Med Support Team Leader/Shelter  | Tier 1 |           |
| PHMTSTI   | Public Health and Medical Team in a Shelter Type I | Tier 1 |           |
| PHRSSTFTI | Public Health: Rec,Stag,Sto(RSS)Task Force Type    | Tier 1 |           |
| РНҮ       | Physician                                          | Tier 1 |           |
| PIO       | Public Information Officer                         | Tier 2 | Personnel |
| PIO1/2CC  | Public Information Officer Type 1 & 2              | Tier 1 |           |
| PIOCC     | Public Information Officer                         | Tier 1 |           |
| PIOT1     | Public Information Officer (Type 1)                | Tier 1 |           |
| PIOT2     | Public Information Officer (Type 2)                | Tier 1 |           |
| PIOT3     | Public Information Officer (Type 3)                | Tier 1 |           |
| PIOT4     | Public Information Officer (Type 4)                | Tier 1 |           |
| PIOT5     | Public Information Officer (Type 5)                | Tier 1 |           |
| PI        | Phlebotomist                                       | Tier 1 |           |
| PLANSCT1  | Planning Section Chief (Type 1)                    | Tier 1 |           |
| PLANSCT2  | Planning Section Chief (Type 2)                    | Tier 1 |           |
| PLANSCT3  | Planning Section Chief (Type 2)                    | Tier 1 |           |
| PLANSCT4  | Planning Section Chief (Type 4)                    | Tier 1 |           |
| PLANSCT5  | Planning Section Chief (Type 5)                    | Tier 1 |           |
| PPTI      | Portable Pump Type I                               | Tier 1 |           |
| PPTII     | Portable Pump Type I                               | Tier 1 |           |
| PPTIII    | Portable Pump Type II                              | Tier 1 |           |
| PS        | Permit Specialist                                  | Tier 1 |           |
| PSC1/2CC  | Planning Section Chief Type 1 & 2                  | Tier 1 |           |
| PSDTTI    | Public Safety Dive Team Type 1                     | Tier 1 |           |
|           |                                                    | 1121 1 |           |

| PSDTTII    | Public Safety Dive Team Type II                    | Tier 1 |           |
|------------|----------------------------------------------------|--------|-----------|
| PSDTTIII   | Public Safety Dive Team Type III                   | Tier 1 |           |
| PSDTTIV    | Public Safety Dive Team Type IV                    | Tier 1 |           |
| PSTI_II    | Public Safety Telecommunicator I/II                | Tier 1 |           |
| PT         | Pharmacy Technician                                | Tier 1 |           |
| PULCC      | Procurement Unit Leader                            | Tier 1 |           |
| PWD        | Public Works Director                              | Tier 1 |           |
| QAP        | Quality Assurance Personnel                        | Tier 1 |           |
| RAS        | Risk Assessment Specialist                         | Tier 1 |           |
| RAT        | Radiologic Technician                              | Tier 1 |           |
| RDFTTI     | Radio Direction Finding Team Type                  | Tier 1 |           |
| RDFTTII    | Radio Direction Finding Team Type II               | Tier 1 |           |
| RDFTTIII   | Radio Direction Finding Team Type III              | Tier 1 |           |
| RDMCC      | Receiving/Distribution Manager                     | Tier 1 |           |
| RIT        | Rapid Intervention Team                            | Tier 2 | Personnel |
| RN         | Registered Nurse                                   | Tier 1 |           |
| RNATTI     | Rapid Needs Assessment Team Type                   | Tier 1 |           |
| Rope       | Rope Rescue                                        | Tier 2 | Personnel |
| RSSD       | RSS Distribution Leader                            | Tier 1 |           |
| RSSFA      | RSS Finance and Administrative Team Lead           | Tier 1 |           |
| RSSI       | RSS Logistics Team Lead                            | Tier 1 |           |
| RSSO       | RSS Operations Team Lead                           | Tier 1 |           |
| RSSTC      | RSS Tactical Communications Leader                 | Tier 1 |           |
| RST        | Respiratory Therapist                              | Tier 1 |           |
| RULCC      | Resources Unit Leader                              | Tier 1 |           |
| SAMCC      | Staging Area Manager                               | Tier 1 |           |
| SBDCC      | Service Branch Director                            | Tier 1 |           |
| SCRCC      | Status/Check-In Recorder                           | Tier 1 |           |
| SCRM       | Structural Collapse Rescue Manager                 | Tier 1 |           |
| SCRT       | Structural Collapse Rescue Technician              | Tier 1 |           |
| SCRTTI     | Canine S&R Team-Land Cadaver Air Scent Type L      | Tier 1 |           |
| SCRTTI     | Canine S&R Team-Land Cadaver Air Scent Type II     | Tier 1 |           |
| SCRTTIII   | Canine S&R Team-Land Cadaver Air Scent Type II     | Tier 1 |           |
| SCRTTIV    | Canine S&R Team-Land Cadaver Air Scent Type III    | Tier 1 |           |
| SCRTWO     | Canine S&R Team-Water Air Scent Other              | Tier 1 |           |
| SCRTW/TI   | Canine S&R Team-Water Air Scent Type               | Tier 1 |           |
| SCRTWTI    | Canine S&R Team-Water Air Scent Type I             | Tier 1 |           |
| SCRTW/TIII | Canine S&R Team-Water Air Scent Type II            | Tier 1 |           |
|            | Conine S&R Teom-Water Air Scent Type III           | Tier 1 |           |
| SCSM       | Structural Collanse Search Manager                 | Tier 1 |           |
| SCST       | Structural Collapse Search Technician              | Tior 1 |           |
| SE         | Structural Engineer                                | Tier 1 |           |
| SERM       | Swiftwater/Flood Rescue Manager                    | Tior 1 |           |
| SEDT       | Swittwater/Flood Rescue Technician                 | Tior 1 |           |
|            | Swiftwater/Flood Rescue Technician Animal Passue   | Tior 1 |           |
|            | Swittwater/Flood Rescue Technician - Animal Rescue |        |           |
| SLUIDD     | Swittwater/Flood Rescue Technician - Boat Bowman   | ner 1  |           |

| SFRTBO     | Swiftwater/Flood Rescue Technician - Boat Operator | Tier 1 |           |
|------------|----------------------------------------------------|--------|-----------|
| SFRTS      | Swiftwater/Flood Rescue Tec Spec Adv               | Tier 1 |           |
| SFRUL      | Swiftwater/Flood Rescue Unit Leader                | Tier 1 |           |
| SFSRTTI    | Swiftwater/Flood Search and Rescue Team Type       | Tier 1 |           |
| SFSRTTII   | Swiftwater/Flood Search and Rescue Team Type II    | Tier 1 |           |
| SFSRTTIII  | Swiftwater/Flood Search and Rescue Team Type III   | Tier 1 |           |
| SMCC       | Security Manager                                   | Tier 1 |           |
| SMTTI      | Shelter Management Team Type                       | Tier 1 |           |
| SMTTII     | Shelter Management Team Type II                    | Tier 1 |           |
| SMTTIII    | Shelter Management Team Type III                   | Tier 1 |           |
| SO         | Safety Officer                                     | Tier 2 | Personnel |
| SO1/2CC    | Safety Officer Type 1 & 2                          | Tier 1 |           |
| SOLCC      | Safety Officer, Line                               | Tier 1 |           |
| SOT1       | Safety Officer (Type 1)                            | Tier 1 |           |
| SOT2       | Safety Officer (Type 2)                            | Tier 1 |           |
| SOT3       | Safety Officer (Type 3)                            | Tier 1 |           |
| SOT4       | Safety Officer (Type 4)                            | Tier 1 |           |
| SOT5       | Safety Officer (Type 5)                            | Tier 1 |           |
| SS         | Species Specialist                                 | Tier 1 |           |
| SSTTI      | Specialty Services Team Type                       | Tier 1 |           |
| SSTTII     | Specialty Services Team Type II                    | Tier 1 |           |
| ST         | Surgical Technician                                | Tier 1 |           |
| STEFTI     | Strike Team, Engine (Fire) Type I                  | Tier 1 |           |
| STEFTII    | Strike Team, Engine (Fire) Type II                 | Tier 1 |           |
| STEFTIII   | Strike Team, Engine (Fire) Type III                | Tier 1 |           |
| STEFTIV    | Strike Team, Engine (Fire) Type IV                 | Tier 1 |           |
| STEFTO     | Strike Team, Engine (Fire) Type Other              | Tier 1 |           |
| STL        | Strike Team Leader                                 | Tier 2 | Personnel |
| SULCC      | Situation Unit Leader                              | Tier 1 |           |
| SUPLCC     | Supply Unit Leader                                 | Tier 1 |           |
| SW         | Social Worker                                      | Tier 1 |           |
| SWATTT     | SWAT/Tactical Teams Type                           | Tier 1 |           |
| SWATTTTII  | SWAT/Tactical Teams Type II                        | Tier 1 |           |
| SWATTTTIII | SWAT/Tactical Teams Type III                       | Tier 1 |           |
| SWATTTTIV  | SWAT/Tactical Teams Type IV                        | Tier 1 |           |
| TAR        | Traffic Accident Reconstruction                    | Tier 2 | Personnel |
| ТВТІ       | Tug Boat Type                                      | Tier 1 |           |
| TBTII      | Tug Boat Type II                                   | Tier 1 |           |
| TBTIII     | Tug Boat Type III                                  | Tier 1 |           |
| TDOZO      | Track Dozer Other                                  | Tier 1 |           |
| TDOZTI     | Track Dozer Type                                   | Tier 1 |           |
| TDOZTII    | Track Dozer Type II                                | Tier 1 |           |
| TDOZTIII   | Track Dozer Type III                               | Tier 1 |           |
| TFL        | Task Force Leader                                  | Tier 2 | Personnel |
| TFLSTLCC   | Task Force Leader/Strike Team Leader               | Tier 1 |           |
| TGTI       | Tub Grinder Type                                   | Tier 1 |           |

| TGTII     | Tub Grinder Type II                               | Tier 1 |           |
|-----------|---------------------------------------------------|--------|-----------|
| TGTIII    | Tub Grinder Type III                              | Tier 1 |           |
| TGTIV     | Tub Grinder Type IV                               | Tier 1 |           |
| TSSTF     | RSS Task Force Leader                             | Tier 1 |           |
| Π1        | Tender Type 1                                     | Tier 2 | Equipment |
| Π2        | Tender Type 2                                     | Tier 2 | Equipment |
| Π3        | Tender Type 3                                     | Tier 2 | Equipment |
| τττι      | Tractor Trailer (Example Only) Type I             | Tier 1 |           |
| тттп      | Tractor Trailer (Example Only) Type II            | Tier 1 |           |
| TULCC     | Time Unit Leader                                  | Tier 1 |           |
| USCGNSFO  | U.S. Coast Guard National Strike Force Other      | Tier 1 |           |
| USRISTTI  | US&R Incident Support Team Type I                 | Tier 1 |           |
| USRISTTII | US&R Incident Support Team Type II                | Tier 1 |           |
| USRM      | Utility Systems Reconstruction Manager            | Tier 1 |           |
| USRTFTI   | US&R Task Forces Type I                           | Tier 1 |           |
| USRTFTII  | US&R Task Forces Type II                          | Tier 1 |           |
| VALTI     | Volunteer Agency Liaison Type I                   | Tier 1 |           |
| VALTII    | Volunteer Agency Liaison Type II                  | Tier 1 |           |
| VALTIII   | Volunteer Agency Liaison Type III                 | Tier 1 |           |
| VALTIV    | Volunteer Agency Liaison Type IV                  | Tier 1 |           |
| VCS       | Vector Control Specialist                         | Tier 1 |           |
| VEHX      | Vehicle Extrication                               | Tier 2 | Personnel |
| VET       | Veterinarian                                      | Tier 1 |           |
| VMATTI    | Veterinary Medical Assistance Team (VMAT) Type I  | Tier 1 |           |
| VMATTII   | Veterinary Medical Assistance Team (VMAT) Type II | Tier 1 |           |
| WASCSM    | Wilderness Air Scent Canine Search Manager        | Tier 1 |           |
| WASCST    | Wilderness Air Scent Canine Search Technician     | Tier 1 |           |
| WCS       | Wildlife Control Specialist                       | Tier 1 |           |
| WCSM      | Water Canine Search Manager                       | Tier 1 |           |
| WCST      | Water Canine Search Technician                    | Tier 1 |           |
| WDM       | Water Distribution Manager                        | Tier 1 |           |
| WDOZTI    | Wheel Dozer Type I                                | Tier 1 |           |
| WDOZTII   | Wheel Dozer Type II                               | Tier 1 |           |
| WFFI      | Wildland Firefighter I                            | Tier 1 |           |
| WFFII     | Wildland Firefighter II                           | Tier 1 |           |
| WFO_I     | Wildland Fire Officer I                           | Tier 1 |           |
| WFO_II    | Wildland Fire Officer II                          | Tier 1 |           |
| WFOI      | Wildland Fire Officer 1                           | Tier 2 | Personnel |
| WFOII     | Wildland Fire Officer 2                           | Tier 2 | Personnel |
| WFOIII    | Wildland Fire Officer 3                           | Tier 2 | Personnel |
| WLLGTI    | Wheel Loaders (Large 41 cy to 8 cy) Type I        | Tier 1 |           |
| WLLGTII   | Wheel Loaders (Large 41 cy to 8 cy) Type II       | Tier 1 |           |
| WLLGTIII  | Wheel Loaders (Large 41 cy to 8 cy) Type III      | Tier 1 |           |
| WLLGTIV   | Wheel Loaders (Large 41 cy to 8 cy) Type IV       | Tier 1 |           |
| WLMDTI    | Wheel Loaders (Medium 7 cy to 2 cy) Type I        | Tier 1 |           |
| WIMDTII   | Wheel Loaders (Medium 7 cy to 2 cy) Type II       | Tier 1 |           |